発行 No.TMM0023 平成 17年 12月 1日 東芝メーターテクノ株式会社 製品部 技術 Gr.

# 自動検針システム

**TOSCAM-SK1** 

### 取扱説明書

東芝メーターテクノ株式会社

# 安全上のご注意

製品および取扱説明書には、お使いになる方や他の人への危害と財産の損害を未然に防ぎ、安全に正し くお使いいただくために、重要な内容を記載しています。

次の内容(表示・図記号)を良く理解してから本文をお読みになり、記載事項をお守りください。 また,重要な事項を記載している個所に図記号を表示していますので、必ずお守りください。

#### 表示の説明

| $\Diamond$ | 取扱いを誤った場合に、危険な状況が起こりえて、死亡または重傷を受ける可能<br>性が想定される場合。                    |
|------------|-----------------------------------------------------------------------|
|            | 取扱いを誤った場合に、危険な状況が起こりえて、中程度の傷害や軽傷を受ける可能性が想定される場合、および物的損害のみの発生が想定される場合。 |

(注)1. 重傷とは、失明、けが、やけど(高温・低温)、感電、骨折、中毒などで後遺症が残るもの、および治療に入院や長期の通院を要するもの。

2. 傷害とは、治療に入院や長期の通院を要さない、けが、やけど、感電など。

3.物的損害とは、財産・資材の破損にかかわる拡大損害。

#### 図記号の説明

| $\bigcirc$       | 禁止(してはいけないこと)を示します。<br>具体的な禁止内容は、 の中や近くに文章で示します。 |
|------------------|--------------------------------------------------|
|                  | 強制(必ずすること)を示します。<br>具体的な強制内容は、 の中や近くに文章で示します。    |
| $\bigtriangleup$ | 注意を示します。<br>具体的な注意内容は、 の中や近くに文章で示します。            |

(注)本体表示に合わせて、禁止、強制の説明内容が変わります。

#### 必ず守ってください

#### 警告

動作中に停電したり、電源系(電源スイッチ、リセットを含む)が切れると、システムが誤動作し たりデータやプログラムを喪失することがあります。 これらに伴う、損害に関しての保障はしかねます。 事前にこれらの事故を防止するために、無停電電源装置の設置、またはシャットダウン機能の活 用などによって、システム保護を行ってください。 また、データやプログラムの喪失に備え、定期的にパックアップをお取りください。

#### 個々の機器に関する安全上の注意

個々の機器に付属されている取扱説明書を、必ず参照してください。

## 1. 設置時における安全上の注意

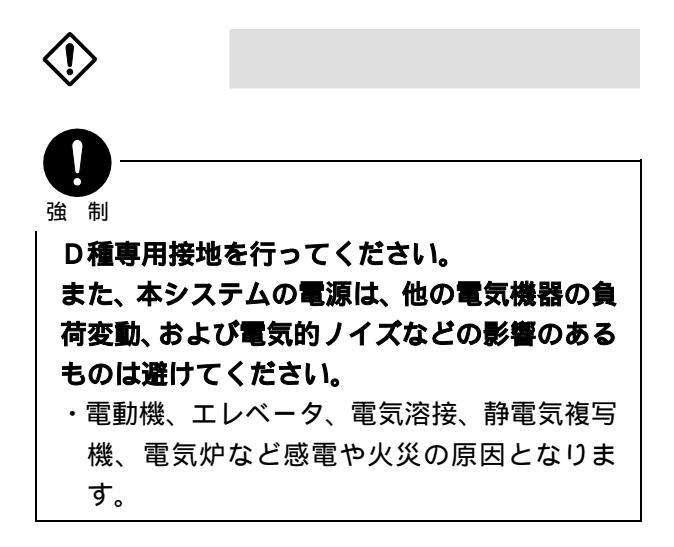

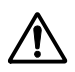

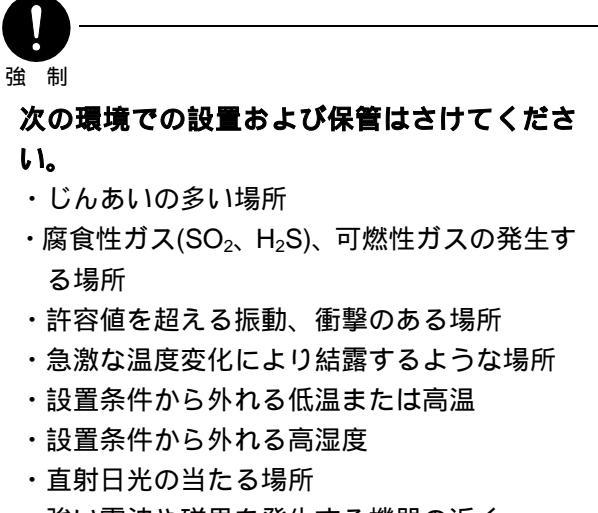

・強い電波や磁界を発生する機器の近く

## 2. 保守点検時における安全上の注意

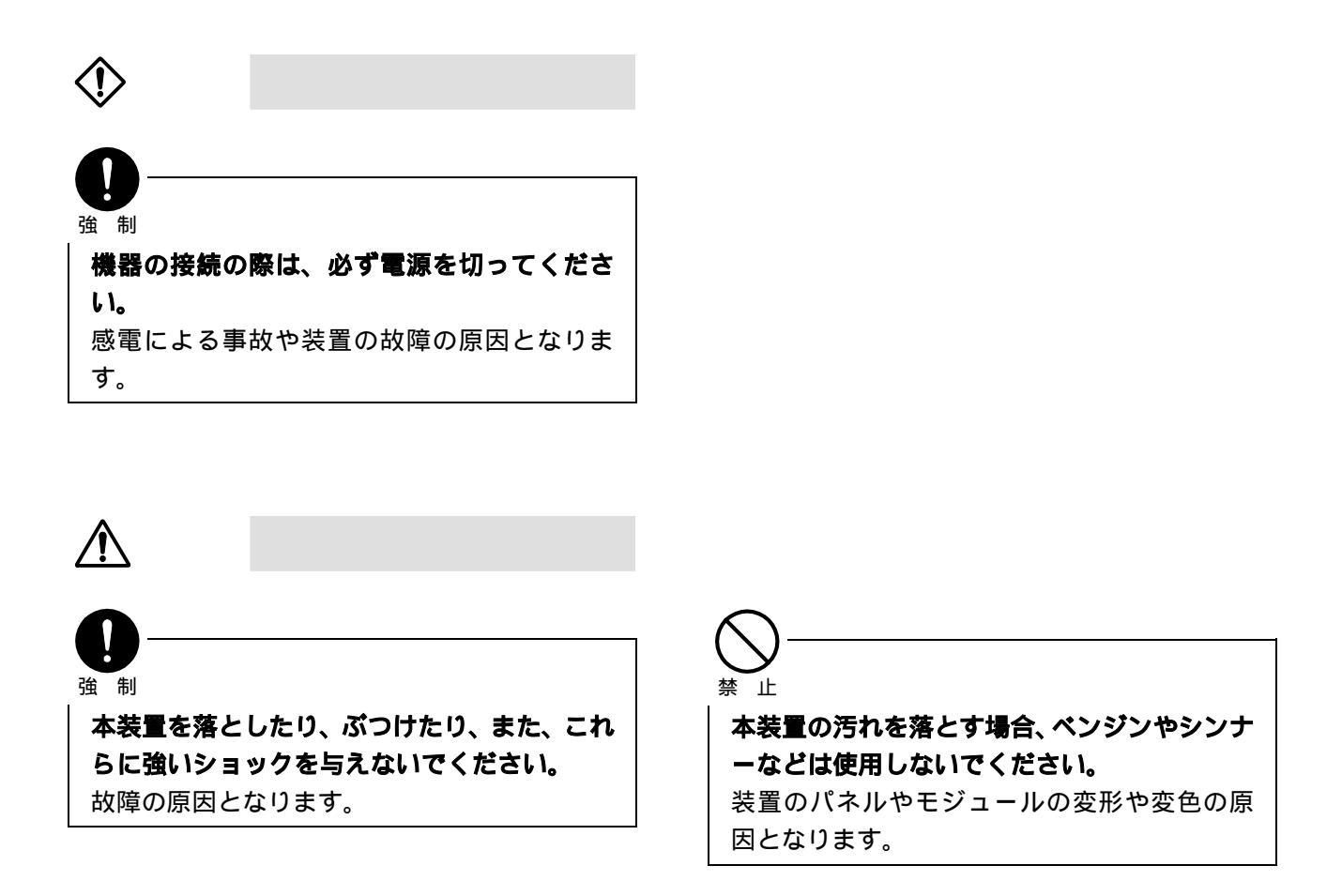

## 3. 寿命部品交換時における安全上の注意

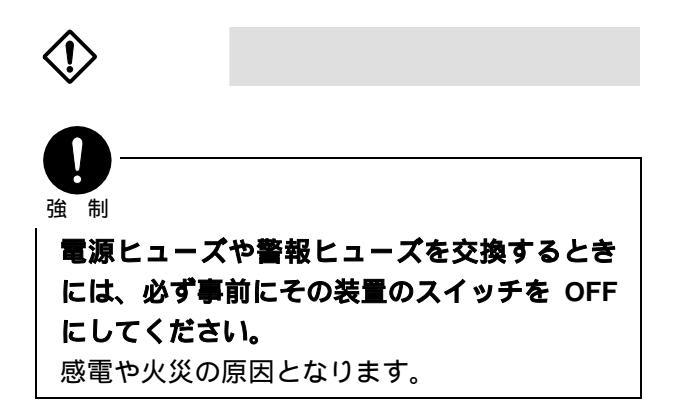

## 4. 日常使用時における安全上の注意

## ① 危険

強制 装置の周囲温度や内部温度が異常に上昇した り、装置に故障が生じた場合には、使用をやめ て装置の電源を切り、弊社迄連絡してくださ い。

そのままの状態で使用すると、過熱により火災 などの原因となります。

電源の容量、周波数、電圧および変動率が、装 置の仕様に適合するか確認してから使用して ください。

適合しない場合は、装置本来の性能が得られな いだけでなく、装置を破損したり、過熱により、 火災などの原因となります。

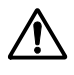

# ☆ 上 ☆

#### 装置の分解や改造をしないでください。

装置の安全性が失われるだけでなく、装置の誤 動作や故障・感電・火災・けがの原因となりま す。

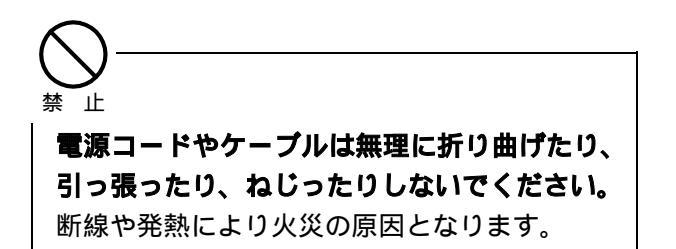

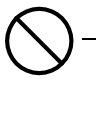

装置本体などのすきまから金属類を差し込んだり、クリップなどを落としたりしないでください。

火災などの原因となります。

## 5. 廃棄時における安全上の注意

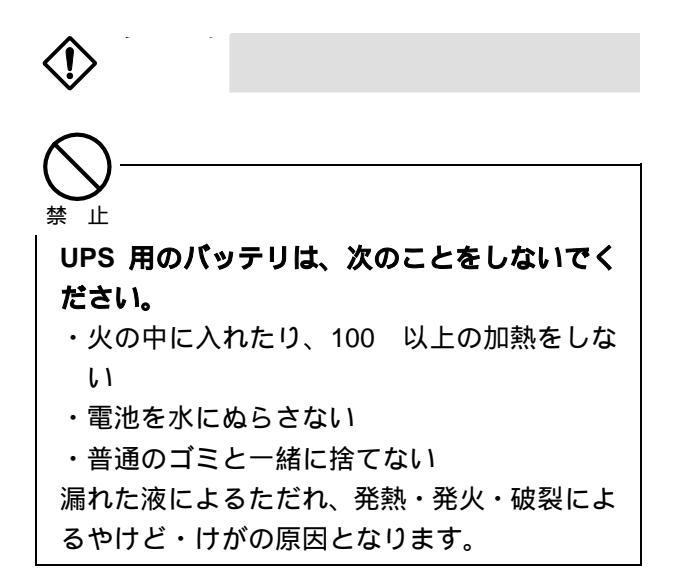

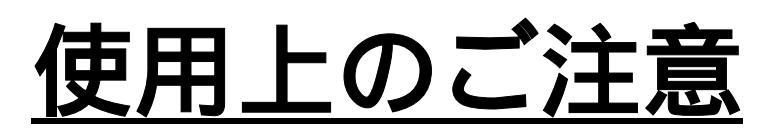

- ●お客様の不注意による事故(誤操作によるデータ消去、ファイルの移動、落下による故障)、天災によって発生した故障などは、免責とさせていただきますので、あらかじめご了承ください。
- 本ソフトウェアの操作は、画面を見ながら十分確認して行ってください。
- 印字用紙は、実行処理の印字サイズに合わせて実行前に交換してください。
- プリンタの印字色が薄くなったときにオペレータの判断で交換してください。

お願い:この説明書はいつでもご覧になれる場所に保管してください。

#### 用途制限

この製品は、人の生命に直接関わる装置など(注1)を含むシステムに使用できるよう開発・製作されたもの ではないので、それらの用途に使用しないでください。

この製品を、人の安全に関与し、公共の機能維持に重大な影響を及ぼす装置などを含むシステム(注2)に使用する場合は、システムの運用、維持、管理に関して、特別な配慮(注3)が必要となるので、当社営業窓口に相談してください。

- (注1)人の生命に直接関わる装置などとは、以下のものをいいます。
  - ・生命維持装置や手術室用機器などの医療用機器
- (注2)人の安全に関与し、公共の機能維持に重大な影響を及ぼす装置などを含むシステムとは、以下の ようなものをいいます。
  - ・原子力発電所の主機制御システム、原子力施設の安全保護系システム、その他安全上重要な系統 およびシステム
  - ・集団輸送システムの運転制御システムおよび航空管制制御システム
- (注3)特別な配慮とは、当社技術者と十分な協議を行い、安全なシステム(フールプルーフ設計、フェー ルセーフ設計、冗長設計するなど)を構築することをいいます。

#### 免責事項

- ・火災、地震、第三者による行為、その他の事故、使用者の故意または過失、誤用、その他異常な条件下 での使用により生じた損害に関して、当社は一切責任を負いません。
- ・この製品の使用または使用不能から生ずる付随的な損害(事業利益の損失、事業の中断、記憶内容の変化・消失など)に関して、当社は一切責任を負いません。
- ・取扱説明書に記載された内容を守らずに生じた損害に関して、当社は一切責任を負いません。
- ・接続機器との組み合わせによる誤動作などから生じた損害に関して、当社は一切責任を負いません。

### はじめに

このたびは、「TOSCAM-SK1 (小規模自動検針システム)」をご利用頂きまして、 誠にありがとうございます。

お求めのソフトウェアを正しくお使い頂くために、ご使用前にこの取扱説明書をよくお読みくだ さい。

#### この取扱説明書の構成

この取扱説明書は、次の9章で構成されています。

第1章 まえがき

TOSCAM - SK1の簡単な機能と目的について説明します。

第2章 システム構成

システムを構成している機器とその使用について説明します。

第3章 基本事項

検針に関する基本事項を説明します。

第4章 初期画面と各モード画面

各画面遷移について説明します。

#### 第5章 基本操作方法

ボタン操作、数値入力等の基本操作について説明します。

第6章 検針業務

検針業務について説明します。

- 第7章 通信メーターエラーチェック 通信メーターエラーチェックについて説明します。
- 第8章 実績表示

実績表示について説明します。

第9章 設定メニュー

メータ、種別、入居者、システム等に関する設定について説明します。

# 目 次

| 第1章   | まえがき・・・・・                                            | 1 - 1 |
|-------|------------------------------------------------------|-------|
|       | まえがき・・・・・・・・・・・・・・・・・・・・・・・・・・・・・・・・・・・・             | 1 - 1 |
| 第 2 章 | システム構成                                               | 2 - 1 |
|       | システム構成・・・・・・・・・・・・・・・・・・・・・・・・・・・・・・・・・・・・           | 2 - 1 |
|       | システム系統図・・・・・・                                        | 2 - 2 |
|       | 一般ハード仕様・・・・・・・・・・・・・・・・・・・・・・・・・・・・・・・・・・・・          | 2 - 3 |
|       | 一般機能仕様・・・・・・・・・・・・・・・・・・・・・・・・・・・・・・・・・・・・           | 2 - 6 |
| 第3章   | 基本事項                                                 | 3 - 1 |
|       | 検針について・・・・・                                          | 3 - 1 |
|       | 検針方法 · · · · · · · · · · · · · · · · · · ·           | 3 - 1 |
|       | 検針の種類·····                                           | 3 - 1 |
|       | 検針メータ数について・・・・・・・・・・・・・・・・・・・・・・・・・・・・・・・・・・・・       | 3 - 2 |
|       | 検針値と指針値について<br>約会計算について                              | 3-2   |
|       |                                                      | 3-2   |
|       | 実績について<br>印字について・・・・・・・・・・・・・・・・・・・・・・・・・・・・・・・・・・・・ | 3 - 3 |
| 第4章   | 初期画面と各モード画面                                          | 4 - 1 |
|       | 初期画面・・・・・・・・・・・・・・・・・・・・・・・・・・・・・・・・・・・・             | 4 - 1 |
|       | 各モード画面・・・・・・・・・・・・・・・・・・・・・・・・・・・・・・・・・・・・           | 4 - 2 |
|       | 画面一覧                                                 | 4 - 3 |
| 第5章   | 基本操作                                                 | 5 - 1 |
|       | 基本操作・・・・・・・・・・・・・・・・・・・・・・・・・・・・・・・・・・・・             | 5 - 1 |
|       | ボタン・・・・・・・・・・・・・・・・・・・・・・・・・・・・・・・・・・・・              | 5 - 2 |
|       | スイッチ・・・・・・・・・・・・・・・・・・・・・・・・・・・・・・・・・・・・             | 5 - 2 |
|       | 電卓 · · · · · · · · · · · · · · · · · · ·             | 5 - 2 |
|       | カレンダー設定・・・・・・・・・・・・・・・・・・・・・・・・・・・・・・・・・・・・          | 5 - 3 |
|       | 漢字入力 · · · · · · · · · · · · · · · · · · ·           | 5 - 4 |
|       | 英数入力                                                 | 5 - 5 |
|       | カタカナ入力・・・・・・・・・・・・・・・・・・・・・・・・・・・・・・・・・・・・           | 5 - 6 |

目 次

|     | 戻るボタン・・・・・・・・・・・・・・・・・・・・・・・・・・・・・・・・・・・・       | 5 - 7 |
|-----|-------------------------------------------------|-------|
| 第6章 | 検針方法                                            | 6 - 1 |
|     | 検針方法・・・・・・・・・・・・・・・・・・・・・・・・・・・・・・・・・・・・        | 6 - 1 |
|     | 検針選択・・・・・・・・・・・・・・・・・・・・・・・・・・・・・・・・・・・・        | 6 - 1 |
|     | 全メータ検針・・・・・・・・・・・・・・・・・・・・・・・・・・・・・・・・・・・・      | 6 - 2 |
|     | 全メータ検針データ編集・・・・・・                               | 6 - 3 |
|     | 全メータ検針印字・・・・・・・・・・・・・・・・・・・・・・・・・・・・・・・・・・・・    | 6 - 4 |
|     | 更新・・・・・・・・・・・・・・・・・・・・・・・・・・・・・・・・・・・・・         | 6 - 4 |
|     | 手動検針・・・・・・・・・・・・・・・・・・・・・・・・・・・・・・・・・・・・        | 6 - 5 |
|     | 入居者別検針・・・・・・・・・・・・・・・・・・・・・・・・・・・・・・・・・・・・      | 6 - 6 |
|     | 入居者別検針データ編集・・・・・・・・・・・・・・・・・・・・・・・・・・・・・・・・・・・・ | 6 - 7 |
|     | 入居者別検針印字・・・・・・・・・・・・・・・・・・・・・・・・・・・・・・・・・・・・    | 6 - 8 |
|     | 更新・・・・・・・・・・・・・・・・・・・・・・・・・・・・・・・・・・・・・         | 6 - 8 |
|     | 手動検針・・・・・・・・・・・・・・・・・・・・・・・・・・・・・・・・・・・・        | 6 - 9 |
|     | メータ種別検針・・・・・・・・・・・・・・・・・・・・・・・・・・・・・・・・・        | -10   |
|     | メータ種別検針データ編集・・・・・・・・・・・・・・・・・・・・・・・・・・・・・・      | -11   |
|     | メータ種別検針印字・・・・・ 6                                | -12   |
|     | 更新 · · · · · · · · · · · · · · · · · · ·        | -12   |
|     | 手動検針・・・・・・6                                     | -13   |
|     | 個別メータ検針・・・・・・・・・・・・・・・・・・・・・・・・・・・・・・・・・・・6     | -14   |
|     | 個別メータ検針データ編集・・・・・・・・・・・・・・・・・・・・・・・・・・・・・・      | -15   |
|     | 個別メータ検針印字・・・・・・・・・・・・・・・・・・・・・・・・・・・・・・6        | -16   |
|     | 更新 · · · · · · · · · · · · · · · · · · ·        | -16   |
|     | 手動検針・・・・・・・・・・・・・・・・・・・・・・・・・・・・・・              | -17   |
|     | メータ交換検針・・・・・・・・・・・・・・・・・・・・・・・・・・・・・・・・6        | -18   |
|     | メータ交換検針データ編集・・・・・・・・・・・・・・・・・・・・・・・・・・・・・・・・6   | -19   |
|     | メータ交換検針印字・・・・・・・・・・・・・・・・・・・・・・・・・・・・・・・6       | -20   |
|     | 更新 · · · · · · · · · · · · · · · · · · ·        | -20   |
|     | メータ交換手順・・・・・・・・・・・・・・・・・・・・・・・・・・・・・・・・・・・6     | -21   |
|     | 検針の注意事項・・・・・・・・・・・・・・・・・・・・・・・・・・・・・・・6         | -22   |

| 第 7 章 | 通信エラーメーターチェック                                 | 7 - 1 |
|-------|-----------------------------------------------|-------|
|       | 通信エラーメーターチェック・・・・・・・・・・・・・・・・・・・・・・・・・・・・・・・  | 7 - 1 |
| 第 8 章 | 実績表示                                          | 8 - 1 |
|       | 実績表示・・・・・・・・・・・・・・・・・・・・・・・・・・・・・・・・・・・・      | 8 - 1 |
|       | 実績表示選択・・・・・・・・・・・・・・・・・・・・・・・・・・・・・・・・・・・・    | 8 - 1 |
|       | 全メータ実績表示・・・・・・・・・・・・・・・・・・・・・・・・・・・・・・・・・・・・  | 8 - 2 |
|       | 全メータ実績印字・・・・・・・・・・・・・・・・・・・・・・・・・・・・・・・・・・・・  | 8 - 3 |
|       | 入居者別実績表示・・・・・・・・・・・・・・・・・・・・・・・・・・・・・・・       | 8 - 4 |
|       | 入居者別実績印字・・・・・・・・・・・・・・・・・・・・・・・・・・・・・・        | 8 - 5 |
|       | メータ種別実績表示・・・・・・・・・・・・・・・・・・・・・・・・・・・・・・・・・・・・ | 8 - 6 |
|       | メータ種別実績印字・・・・・・・・・・・・・・・・・・・・・・・・・・・・・・・・・・・・ | 8 - 7 |
| 第9章   | 設定メニュー                                        | 9 - 1 |
|       | 設定メニュー・・・・・・・・・・・・・・・・・・・・・・・・・・・・・・・・・・・・    | 9 - 1 |
|       | システム登録・・・・・・・・・・・・・・・・・・・・・・・・・・・・・・・・・・      | 9 - 2 |
|       | 種別登録・・・・・・・・・・・・・・・・・・・・・・・・・・・・・・・・・・・・      | 9 - 5 |
|       | メータ登録・・・・・・・・・・・・・・・・・・・・・・・・・・・・・・・・・・・・     | 9 - 9 |
|       | 入居者登録                                         | -14   |
|       | 端末機器設定・・・・・ 9                                 | -17   |
|       | 指針值設定                                         | -19   |
|       | 時刻設定・・・・・・・・・・・・・・・・・・・・・・・・・・・・・・・           | -20   |
|       | 表示器設定••••••••••••••••••••••••••••••••••••     | - 2 1 |
| 添付資料  |                                               | ・・ 添付 |
|       | 通信エラーリスト・・・・・・・・・・・・・・・・・・・・・・・・・・・・・・        | 忝付- 2 |
|       | 印字リスト・・・・・・・                                  | 忝付- 3 |
|       | トラブルシューティング・・・・・ 添!                           | 付-18  |

# **1**章

まえがき

自動検針システム TOSCAM-SK1は、ビル、マンション及び寮等に設置された発信 器付きの各種端末メータ(電力量計、ガスメータ、水道メータ、カロリメータおよび温 水メータ等)の計量値を毎月の検針日に集中検針してその検針結果をもとに料金計算を 行い料金表の作成をします。

この一連の機械処理により検針業務の効率化を図ることを目的としています。

# <sub>第</sub>2章

# システム構成

この章では、システム構成について記述しています。

2.1 システム構成

このシステムは、次の機器より構成されています。詳細については、各々の取扱 説明書を参照して下さい。

|      | 機器名      | 概    要                  |  |  |
|------|----------|-------------------------|--|--|
| 1    | 自動検針装置本体 | ・タッチパネル、プリンタ、電源ユニット、無停  |  |  |
|      | (本書)     | 電電源ユニット、TTE 及び端子台、遮断機で構 |  |  |
|      |          | 成されています。                |  |  |
| 2    | 端末伝送器(注) | ・計量器からの発信されたパルスを積算計量する  |  |  |
|      | (TTE)    | 電子カウンタと電子カウンタの値を自動検針装   |  |  |
|      |          | 置本体に送出する伝送機能があります。      |  |  |
| 3    | 計量器(メータ) | ・電力量メータ、ガスメータ、水道メータ、カロ  |  |  |
|      |          | リメータおよび温水メータ等があります。     |  |  |
| ·+ \ |          |                         |  |  |

注)本書の中では以降、端末伝送器については「TTE」と称します。

2 1

2.2システム系統図

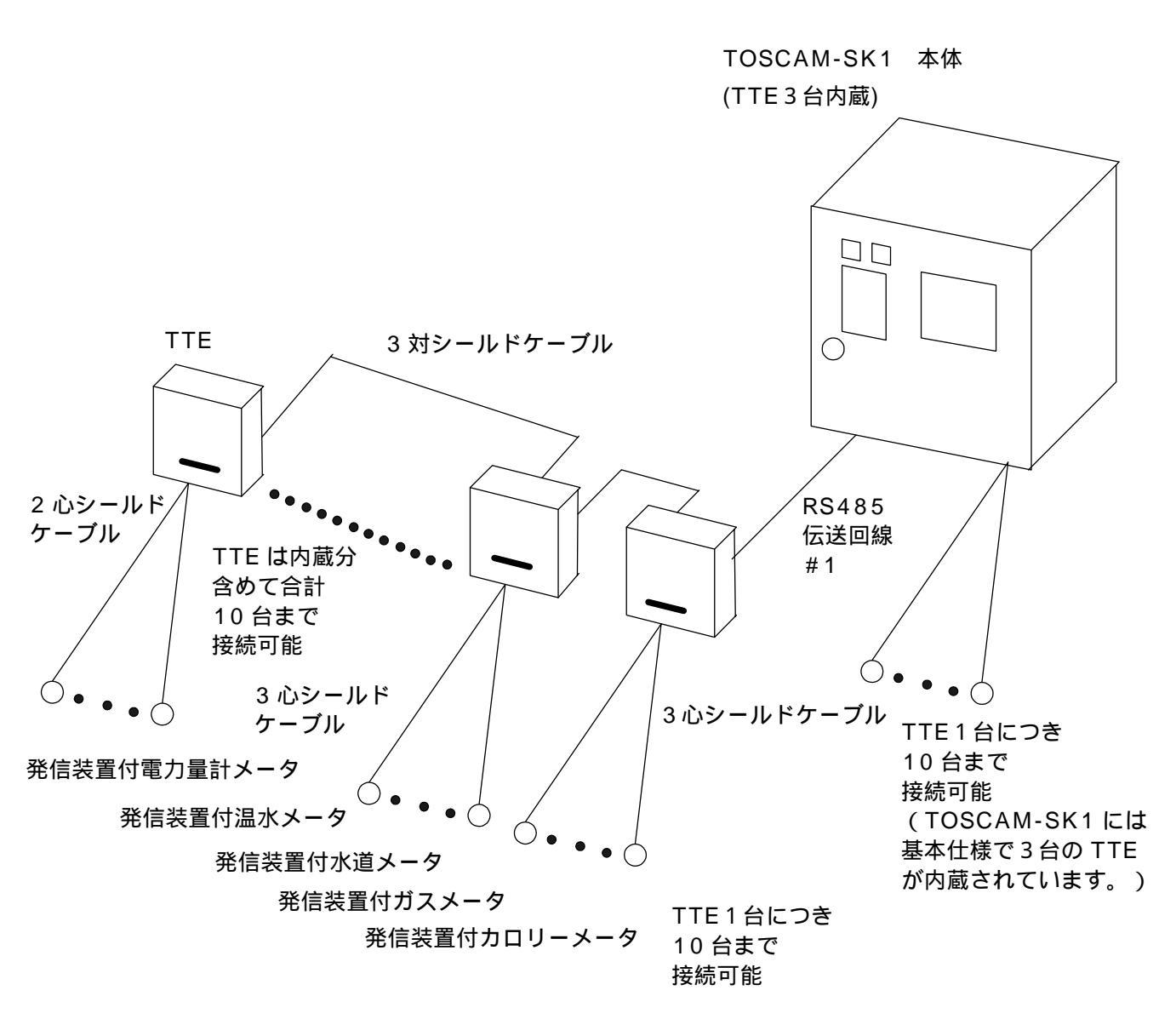

図2.1システム系統図

#### 2.3 一般ハード仕様

| 電源     | AC100V±10% 50/60Hz                   |
|--------|--------------------------------------|
| 消費電力   | 130W(プリンタ稼動時)                        |
| 端末電源補償 | TTE10 台で 16 時間(25 完全充電状態での公称値)       |
| 周囲温度   | 0 ~ 40                               |
| 周囲湿度   | 20%RH~80%RH                          |
| 塗装色    | 5Y7/1(マンセル記号)                        |
| 取付方法   | 壁面(パネル取付はオプション)                      |
| 外形寸法   | $449(W) \times 429(H) \times 250(D)$ |
| 概略重量   | 約22kg                                |
| 冷 却    | 自然空冷(両サイドに空気穴有り)                     |
| 接 地    | 第 D 種接地(専用)                          |
| 雰囲気    | 腐食性ガスのなきこと                           |
| 塵埃濃度   | 0.2mg / m <sup>*</sup> 以下            |

2 3

#### 2.4一般機能仕様

このシステムは、大別して検針、実績表示、登録および設定モードから構成されています。

| モード  | 機能                                                                                               | 内容                                                                                                    |
|------|--------------------------------------------------------------------------------------------------|----------------------------------------------------------------------------------------------------|
| 検針   | <ul> <li>・全メータ検針</li> <li>・入居者別検針</li> <li>・メータ種別検針</li> <li>・個別メータ検針</li> <li>・メータ交換</li> </ul> | <ul> <li>・全メータ、入居者別、メータ種別、個別メータの表示または検針を行うことができます。また使用量と料金の印字を行うことができます。</li> <li>・メータ交換を行う際の指針値、使用量の設定を行うことができます。</li> </ul> |
| 実績表示 | ・全メータ実績<br>・入居者別実績<br>・メータ種別実績                                                                   | ・全メータ、入居者別、メータ種別ごとに実績表<br>示を行うことができます。また使用量の印字を<br>行うことができます。                                                                 |
| 登録   | <ul> <li>・システム登録</li> <li>・種別登録</li> <li>・メータ登録</li> <li>・入居者登録</li> </ul>                       | ・システム、メータ種別、入居者情報等の登録を<br>します。                                                                                                |
| 設定   | ・端末機器設定<br>・指針値設定<br>・時刻設定<br>・表示器設定                                                             | ・端末機器、指針値、時刻、表示器等を設定しま<br>す。                                                                                                  |

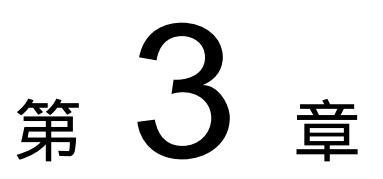

## 基本事項

この章は、基本事項について記述しています。

3.1 検針について

検針とは、端末伝送器で計数しているメータ値(計数値)をセンタ装置で読み取ることをいいます。読み取った値を指針値と呼びます。

3.1.1 検針方法

オペレータの操作による検針と毎月設定された日時になると自働的に検針を 行う定時検針の2種類の検針方法があります。

 3.1.2 検針の種類 検針には、次の5種類があります。

|   | 種類      | 内容                      |
|---|---------|-------------------------|
| 1 | 全メータ検針  | ・オペレータの操作により、検針可能な全メータ  |
|   |         | について検針します。              |
|   |         | ・使用量および料金の印字ができます。      |
| 2 | 入居者別検針  | ・オペレータの操作により、特定入居者のメータ  |
|   |         | について検針します。              |
|   |         | ・入居者毎に使用量および料金の印字ができます。 |
| 3 | メータ種別検針 | ・オペレータの操作により、特定種別のメータを  |
|   |         | 検針します。                  |
|   |         | ・メータ種別毎に使用量および料金の印字ができ  |
|   |         | ます。                     |
| 4 | 個別メータ検針 | ・オペレータの操作により、特定のメータを検針  |
|   |         | します。                    |
|   |         | ・使用量および料金の印字ができます。      |
| 5 | メータ交換   | ・オペレータの操作により、メータ交換値を検針  |
|   |         | します。                    |
|   |         | ・使用量および料金の印字ができます。      |

注:検針値は全て共通の値を使用します。2つ以上の種類の検針を行う場合は注 意する必要があります。

3 1

3.2 検針メータ数について 検針メータ数は最大100台です。また、電気、ガス、水道等のメータを10種

類まで登録できます。

なお、1入居者には、最大15台までメータが登録できます。

3.3 検針値と指針値について

TTE から送られてくる各メータのパルス積算値(計数値)を指針値とよんでいます。 この指針値をメータごとに換算したものを検針値と呼び、換算するための係数のこ とをメータの乗率と呼びます。

- (1) 検針値は10進6桁です。
- (2) 乗率の範囲は、0.01~100です。(べき乗)
- (3) 使用量は10進9桁です。
- 注: 検針値が7桁以上の数値にならないようご注意下さい。
- 3.4 料金計算について

センタ装置には、5つの料金計算用係数をもとに次のような計算処理を行っています。

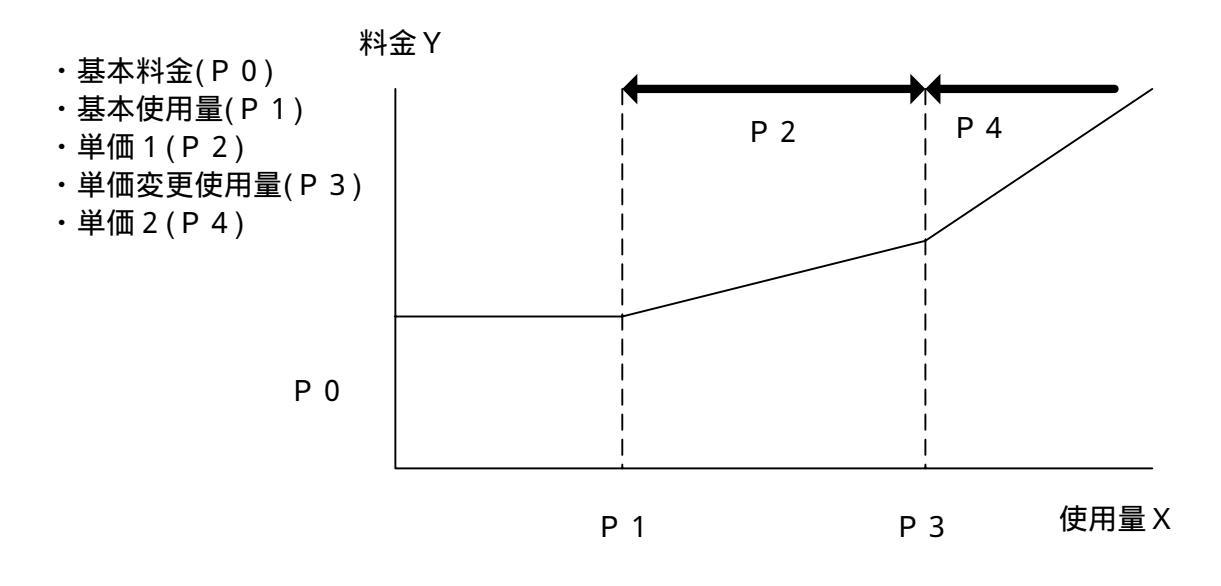

X P1 Y=P0
 P1 < X P3 Y=P0 + P2(X - P1)</li>
 P3 < X Y=P0 + P2(P3 - P1) + P4(X - P3)</li>
 ・料金は10進9桁です。9桁を超えた場合は正確に値が表示されない場合があります。

注:検針値が7桁以上の数値にならないようご注意下さい。

3 2

3.5 実績について

検針値とは別に実績データを保持しています。実績データは最大 62 日分、1日 ごとの実績を保持します。

実績の値は各日0時の指針値を用いて計算を行い、計算で出た値を実績として保持します。

3.6 印字について

お客様の任意の印字操作により印字されます。 紙切れにご注意ください。故障の原因になる場合があります。 印字時には極力タッチパネルの操作は控えてください。

使用用紙

三栄電機社製 P-58-30

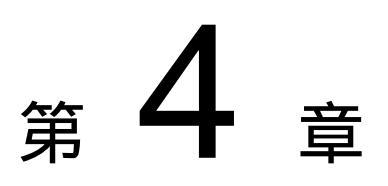

# 初期画面と各モード画面

この章では、初期画面と各モード画面について記述しています。

4.1 初期画面

電源を投入した時点の初期画面は、図4.1のようになります。 ここから各種検針・設定画面へと移ります。

| 設定メニュー                       | 検 針 メ ニ ュ ー |        |
|------------------------------|-------------|--------|
|                              |             | 」<br>1 |
| TOOLIDA METER TEOLINO C. LAJ |             |        |

図4.1 初期画面

4.2 各モード画面

図4.1で示した図より「検針メニュー」を押すと下図のような画面が表示され、 メニューの中より、各項目が選択可能となります。

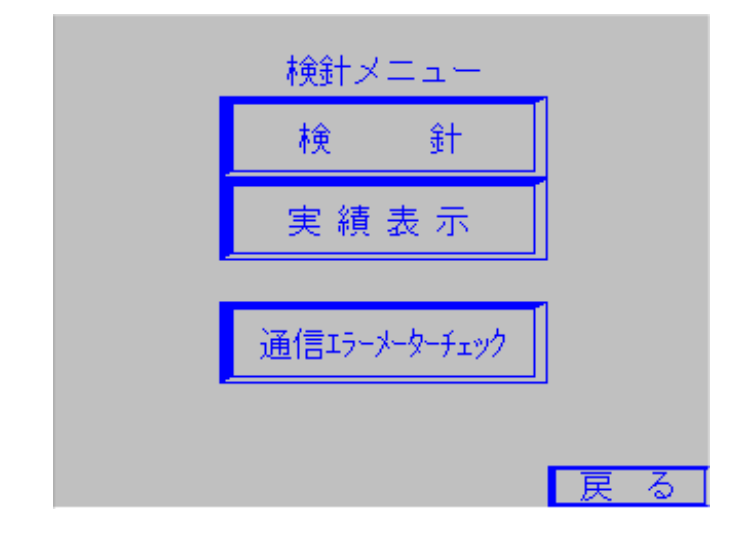

図4.2 検針メニュー1

図4.2で示した図より「検針」を押すと下図のような画面が表示され、 メニューの中より、各項目が選択可能となります。

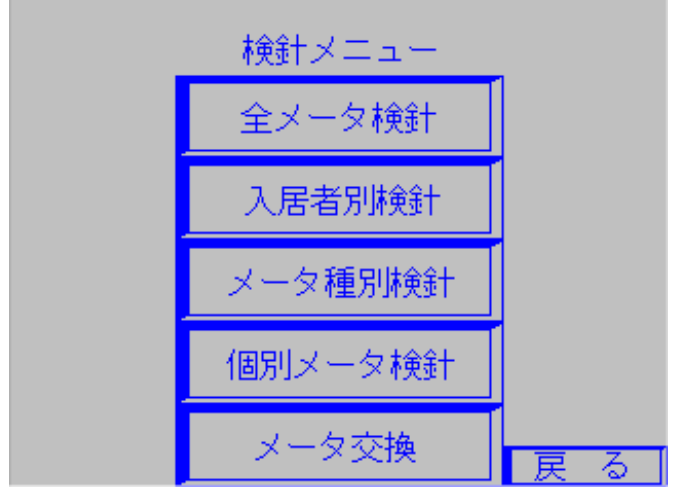

図4.3 検針メニュー2

図4.1で示した図より「設定メニュー」を押すと下図のような画面が表示され メニューの中より、各項目が選択可能となります。

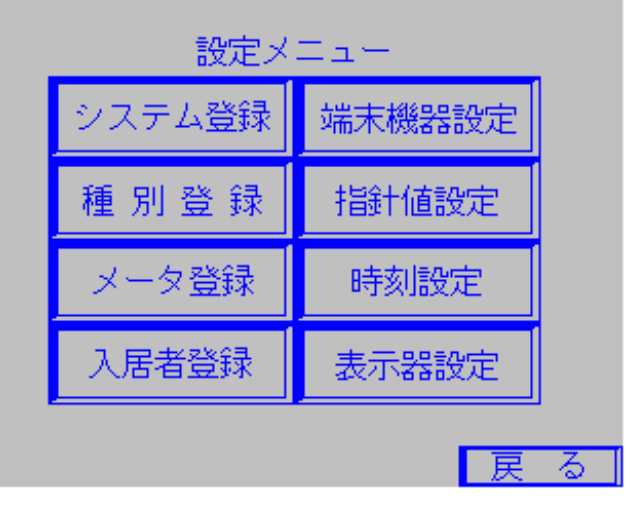

図4.4 設定メニュー画面

#### 4.3 画面一覧

下図に画面の一覧を示します。

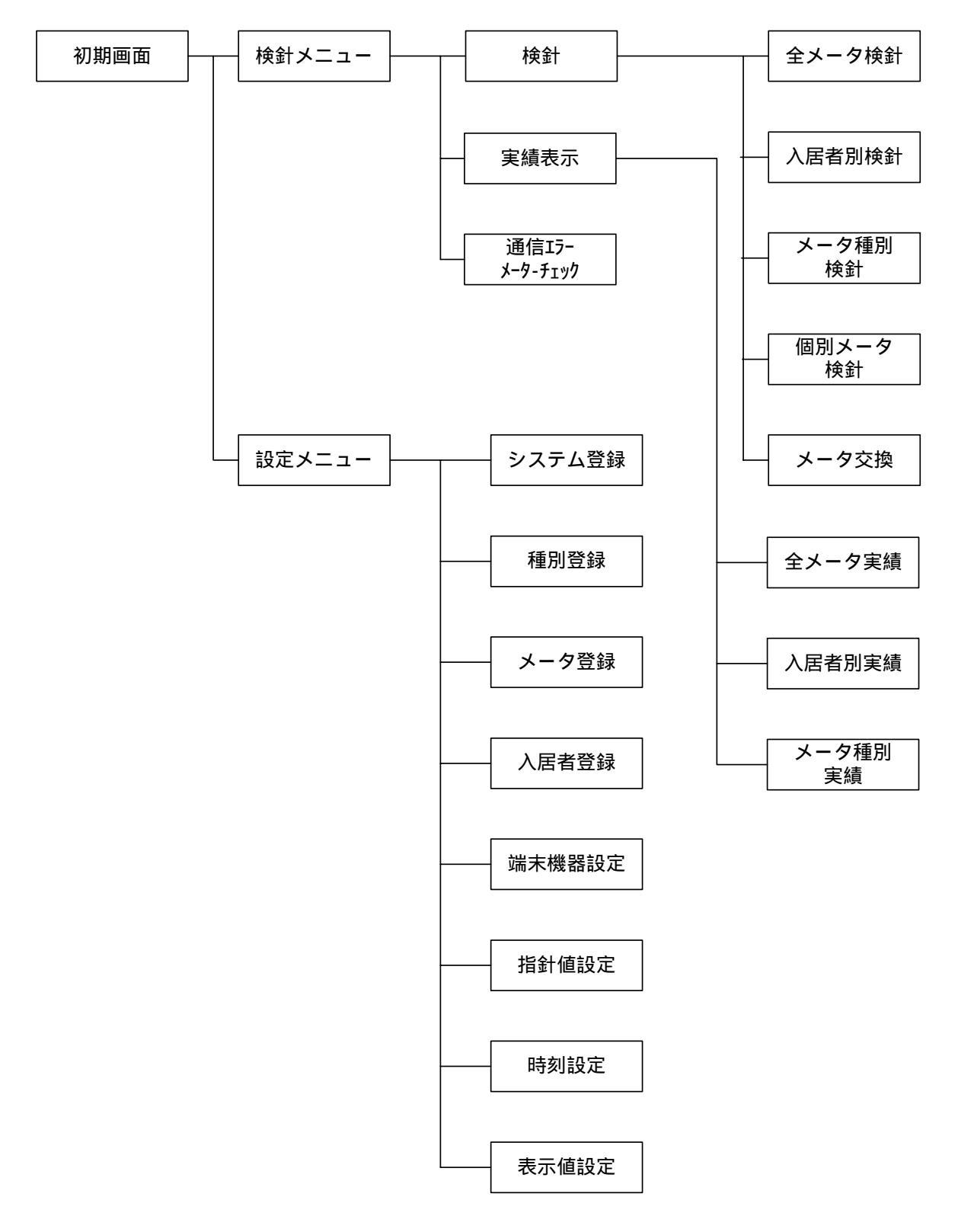

図4.5

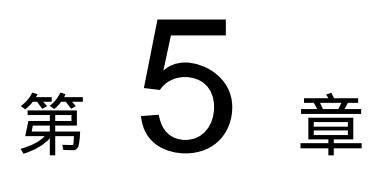

## 基本操作

この章では、各画面において共通の操作、または基本となる操作を記述しています。

5.1 ボタン

図5.10 に示している四角で囲まれているのが、ボタンとなります。 (注:各ボタンにより、大きさが異なります。)

| - | 検 針 メ ニ ュ ー                                                |
|---|------------------------------------------------------------|
|   |                                                            |
|   | 設定メニュー                                                     |
|   | TOSHIBA METER TECHNO Co,.Ltd.<br>All Rights Reserved. 2005 |
|   | 図5.1 ボタン例                                                  |

ボタンを操作する場合、画面上のボタンに触れることでボタンを操作できます。

5.2 スイッチ

図5.2の に示しているものがスイッチとなります。

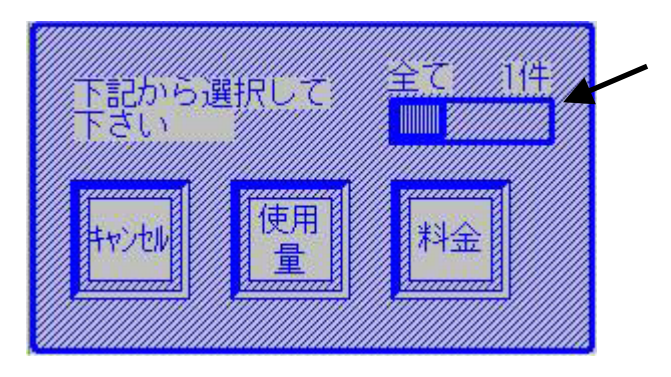

図5.2 スイッチ例

スイッチもボタン同様、画面上のスイッチを触れることで、スイッチを操作 できます。図5.2では、設定は「全て」が選択されています。

5.3 電卓

図5.3が電卓となります。電卓を用いて数値を記入します。

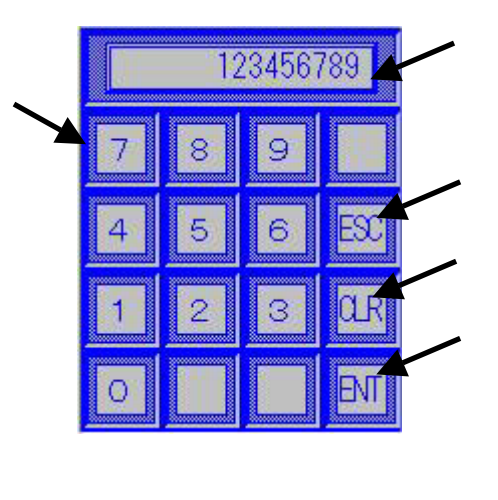

数値表示。入力されている値が表示されます。

テンキー(0~9)。数字を押すと、押された数字が数値表示に表示されます。 ESCキー。入力をキャンセルします。電卓が消え、入力した値は反映されません。

CLRキー。数値表示を0にもどします。

ENTキー。 数値表示の値を設定値として反映させます。

5.4 カレンダー設定

時刻・月日を修正したい場合にカレンダー設定を行います。

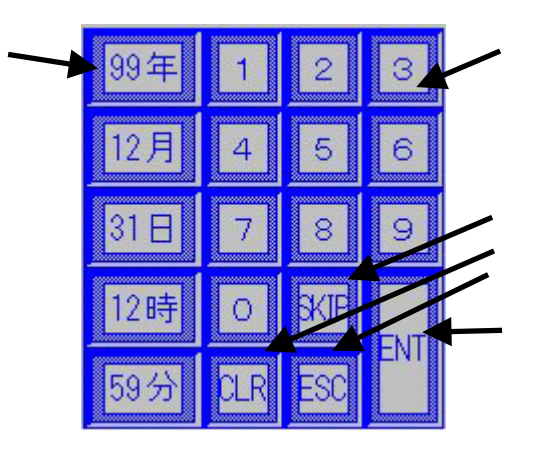

図5.4 カレンダー設定

テンキー(0~9)。数字を押すと、押された数字が に表示されます。

SKIPキー。編集項目を移動します。

CLRキー。編集項目を初期化します。

ESCキー。編集を中断して、カレンダー設定を終了します。 ENTキー。編集を終了して、表示されている値をカレンダーに反映します。 年月日時刻キー。月日・時刻を表しています。編集したい項目を押すと、 押された項目が点滅します。点滅状態が編集可能な項目となります。

操作方法(例)

選択したい項目を選択(選択した項目が点滅します)

数値を入力

設定終了

5.5 漢字入力

名称入力等における漢字入力方法について記述します。

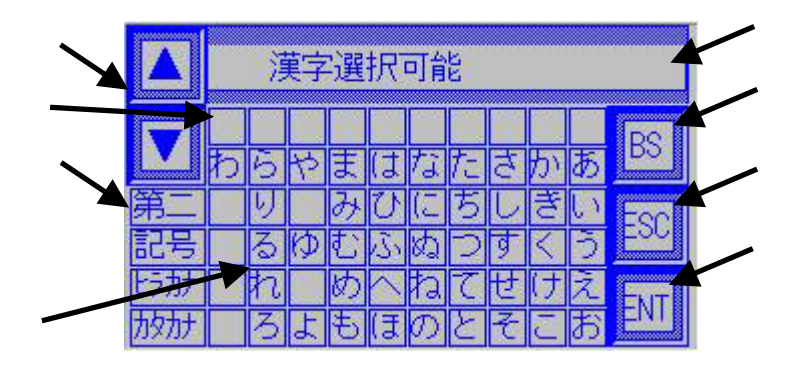

図5.5 漢字入力

文字表示。記入した文字が表示されます。

BSキー。一文字削除します。

ESCキー。入力を中断して、漢字入力を終了します。 ENTキー。入力を終了して、表示されている値をシステムに 反映します。 上下キー。文字の選択に使用します。 文字選択。「第二漢字」、「記号」、「ヒラガナ」、「カタカナ」を 選択します。 文字入力キー1。漢字、記号、ヒラガナ、カタカナが表示されます。 入力したい文字を押すと に反映されます。 文字入力キー2.音読みで入力したい文字の候補を上の に表示させ るために使用します。

操作方法(例)

音読みで漢字等の候補を選択します。

に表示された候補から、記入したいものが無い場合は、の上下キーを操作して、文字を探します。

に記入したい文字があった場合、その文字を押します。の表示に反映されます。

(繰り返し)

入力終了

5 4

#### 5.6 英数入力

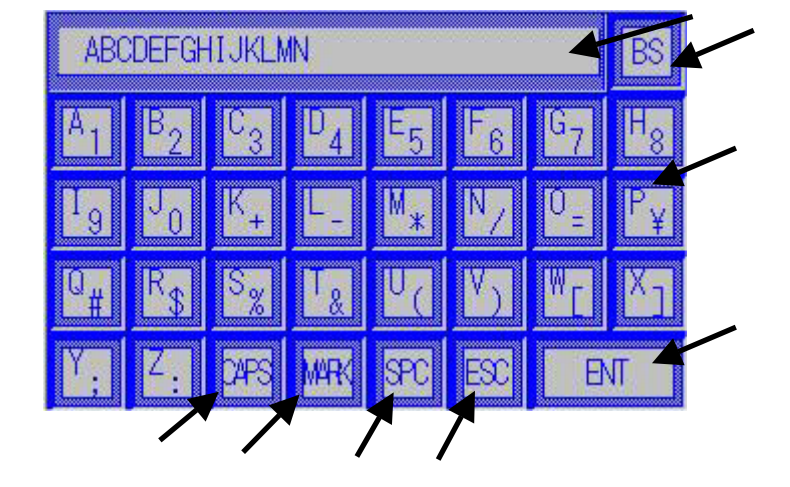

名称入力等における英数入力方法について記述します。

図5.6 英数入力

文字表示。記入した文字が表示されます。 BSキー。一文字削除します。 文字入力キー。押した値が に表示されます。 ENTキー。入力を終了して、表示されている値をシステムに 反映させます。 CAPSキー。大文字、小文字の選択をします。 MARKキー。英字、数値の選択をします。 SPCキー。スペースが表示されます。 ESCキー。入力を中断して、英数入力を終了します。

操作方法(例)

にて英字を入力します。 に文字が反映されます。

を押して、大文字、小文字の切替をします。

を押して数値入力モードにします。

にて数値を入力します。

入力終了

5.7 カタカナ入力

名称入力等におけるカタカナ入力方法について記述します。

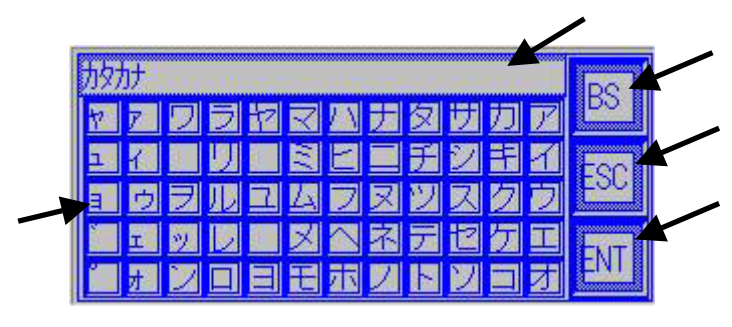

図5.7 カタカナ入力

文字表示。記入した文字が表示されます。 BSキー。一文字削除します。 ESCキー。入力を中断して、英数入力を終了します。 ENTキー。入力を終了して、表示されている値をシステムに 反映させます。 文字入力キー。押した値が に表示されます。

操作方法(例)

にてカタカナを入力します。 に文字が反映されます。

を押して一文字消去します。

にてカタカナを入力します。 に文字が反映されます。

入力終了

5.8 「戻る」ボタン

画面の右下に「戻る」と表示されたボタンを押すと、前画面に戻ることができます。

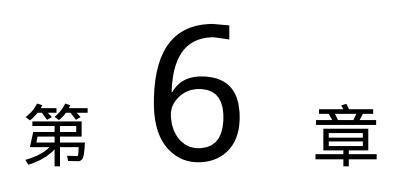

# 検針方法

この章では、検針メニュー以下の検針方法について記述しています。

- 注:検針メニュー以下ではデータが更新されません。データを更新したい場合は、 他の画面にしておくか、検針画面にて更新ボタンを押す必要があります。
- 6.1 検針選択

検針メニュー画面より、項目を選択し各検針を行います

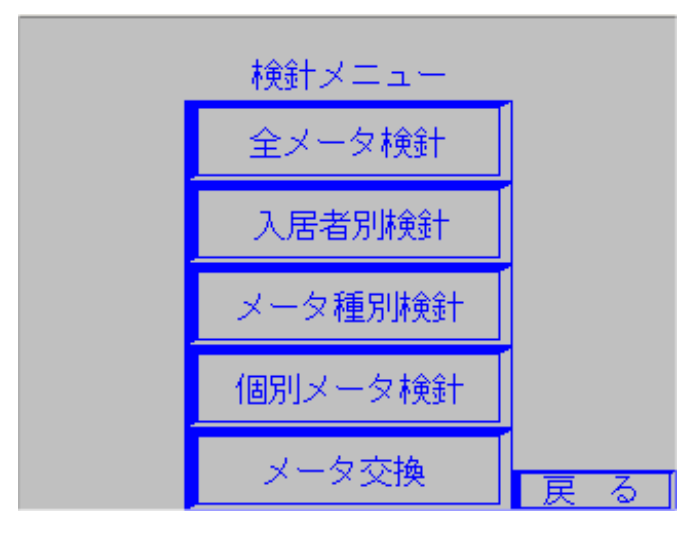

図6.1 検針メニュー画面

6.2 全メータ検針

図6.1から「全メータ検針」を選択すると図6.2の「全メータ検針」画面が 表示されます。

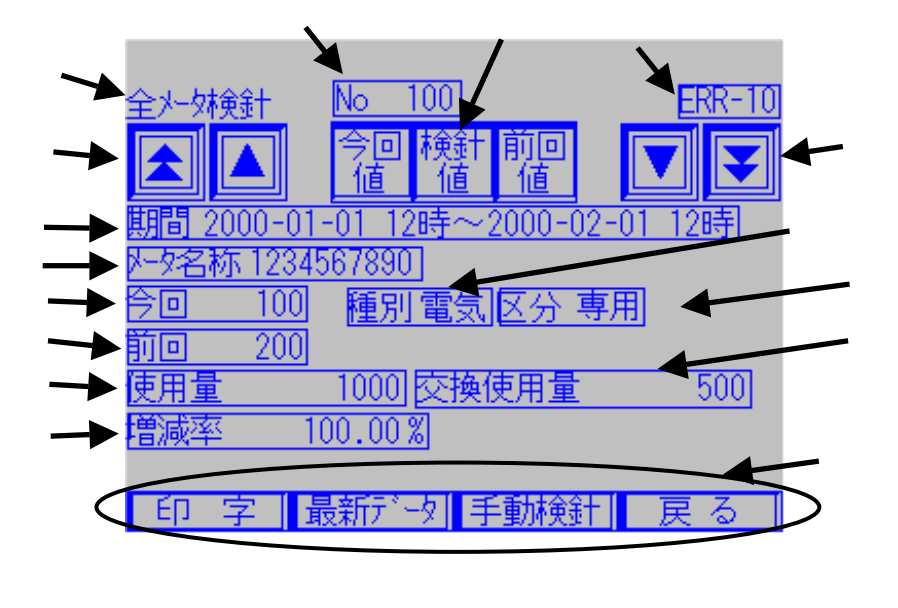

検針の種類を表示します。

現在表示されているアドレスを表示します(1~100) 通信エラー等のエラーが発生した場合、エラー表示します。(別紙参照) アドレス移動ボタンです。アドレスを移動します。 ・上矢印2個ボタンは、「アドレスの10桁目を+1します」 ・上矢印1個ボタンは、「アドレスの1桁目を+1します」 ・下矢印2個ボタンは、「アドレスの10桁目を-1します」 ・下矢印1個ボタンは、「アドレスの1桁目を-1します」 「今回値」、「検針値」、「前回値」ボタンです。 それぞれのデータを表示します。 期間です。表記は YYYY - MM - DD hhH となります。 (YYYY:西暦、MM:月、DD:日、hh:時) メータ名称です(最大半角10文字)。 今回指針値です。TTEより取得した値を表示します。(最大6桁) 前回指針値です。TTEより取得した値を表示します。(最大6桁) 使用量です。今回指針値、前回指針値及び乗率から求めます。(最大9桁) 増減率です。前回使用量と今回使用量の比から求めます。  $(0.00 \sim 999.99\%)$ 種別です。メータに設定されている種別が表示されます。(最大半角4文字) 区分です。メータに設定されていく区分が表示されます。(最大半角4文字) 交換使用量です。メータ交換がされた場合はここに交換時の使用量が表示され ます。(最大9桁) 「印字」、「最新データ」、「手動検針」、「戻る」の各ボタンです。

6.2.1 全メータ検針データ編集

「今回値」、「前回値」は手動で数値を入力することができます。ただし、入力 できるのは「今回値」の数値のみです。

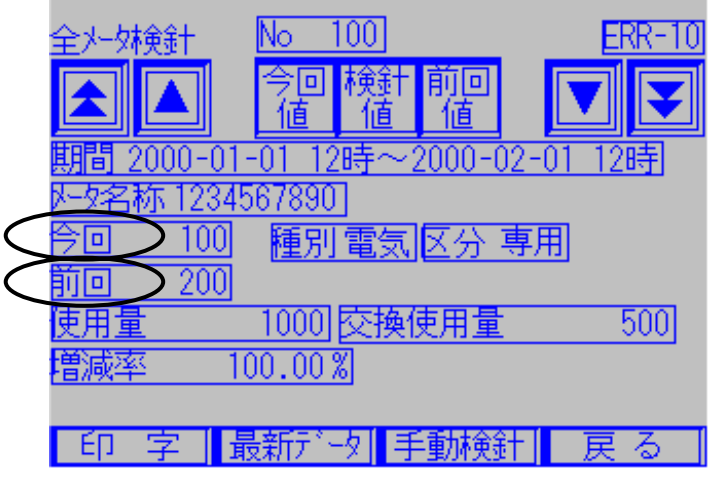

図6.3 全メータ検針

「今回」、「前回」の文字列を押すことで、電卓が表示されます。

| 123456789 |   |   |     |  |
|-----------|---|---|-----|--|
| 7         | 8 | 9 |     |  |
| 4         | 5 | 6 | ESC |  |
| 1         | 2 | 3 | ۵R  |  |
| Ο         |   |   | ENT |  |

図6.4 電卓

電卓に数値を入力し、「ENT」キーを押すことで入力した数値が選択した項目 に数値が反映されます。「ESC」キーを押すと手入力は中止されます。

注:数値を手動で入力する際、入力前・入力後のデータを印字実行して下さい。 (データのログを残しておくため) 6.2.2 全メータ検針印字

図6.2 の印字ボタンを押すと図6.5の印字選択画面が表示されます。

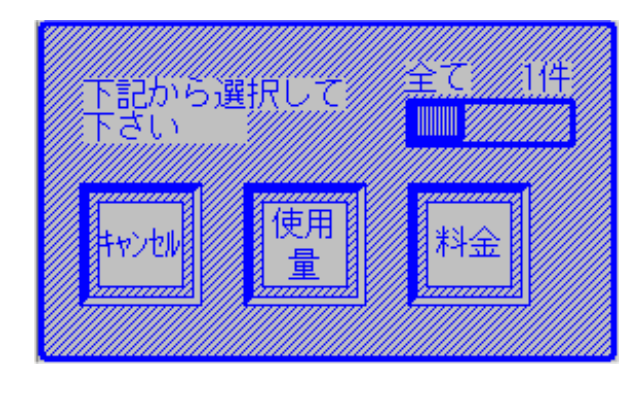

「使用量」ボタンを押すと使用量がプリンタより印字されます。

「料金」ボタンを押すと料金がプリンタより印字されます。 印字中にキャンセルボタンを押した場合、印字がキャンセルされます。 (即時キャンセルではありません。プリンタバッファ分は印字されます。) 印字中はキャンセルボタン以外触らないようにして下さい。

6.2.3 最新データ

最新データを実行することで、現在通信している値が反映されます。手入力で入力した今回値は消えてしまう可能性があるので、注意して下さい。 図6.2 の最新データボタンを押すと図6.6の確認画面が表示されます。

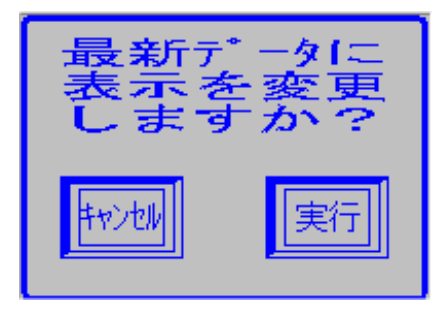

図6.6 最新データ変更確認

ここで実行ボタンを押すと最新データに表示が変更されます。 キャンセルボタンを押すと実行されません。 6.2.4 手動検針

手動検針を行うと現在までの値が前回になり、今回使用量を0にもどし再計算・ 再計量していきます。(全メータが対象です) 図6.2 の手動検針ボタンを押すと図6.7の確認画面が表示されます。

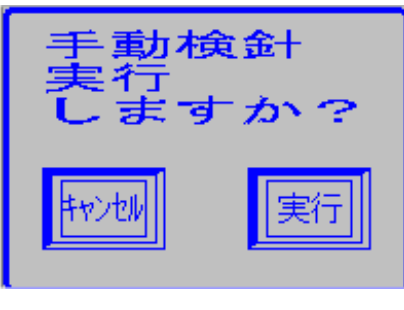

図6.7 手動検針確認

ここで実行ボタンを押すと手動検針が実行されます。 キャンセルボタンを押すと検針は実行されません。
6.3 入居者別検針

図6.1から「入居者別検針」を選択すると図6.8の「入居者別検針」画面が 表示されます。

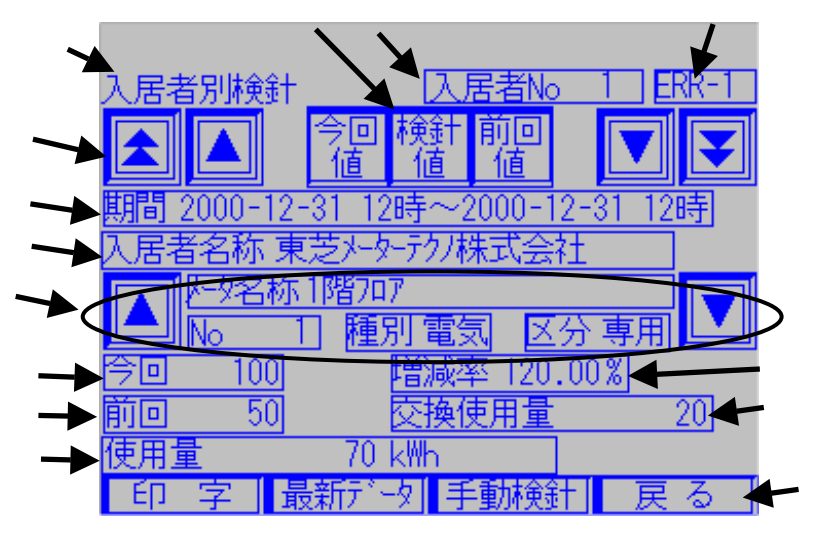

図6.8 入居者別検針

検針の種類を表示します。

現在表示されている入居者Noを表示します(1~100) 通信エラー等のエラーが発生した場合、エラー表示します。(別紙参照) 入居者No移動ボタンです。入居者Noを移動します。 ・上矢印2個ボタンは、「入居者Noの10桁目を+1します」 ・上矢印1個ボタンは、「入居者Noの1桁目を+1します」 ・下矢印2個ボタンは、「入居者Noの10桁目を-1します」 ・下矢印1個ボタンは、「入居者Noの1桁目を-1します」 「今回値」、「検針値」、「前回値」ボタンです。 それぞれのデータを表示します。 期間です。表記は YYYY - MM - DD hhH となります。 (YYYY:西暦、MM:月、DD:日、hh:時) 入居者名称です(最大半角20文字)。 アドレス選択です。入居者に対して対応するメータが表示されます。 ボタンを使用することでアドレスを移動させます。 今回指針値です。TTEより取得した値を表示します。(最大6桁) 前回指針値です。TTEより取得した値を表示します。(最大6桁) 使用量です。今回指針値、前回指針値及び乗率から求めます。(最大9桁) 増減率です。前回使用量と今回使用量の比から求めます。  $(0.00 \sim 999.99\%)$ 交換使用量です。メータ交換がされた場合はここに交換時の使用量が表示されま す。(最大9桁) 「印字」、「最新データ」、「手動検針」、「戻る」の各ボタンです。

### 6.3.1 入居者別検針データ編集

「今回値」、「前回値」は手動で数値を入力することができます。ただし、入力 できるのは「今回値」の数値のみです。

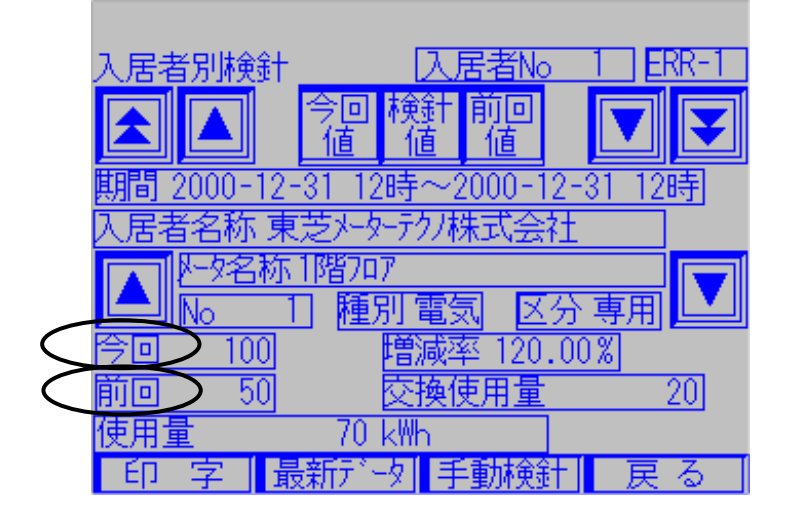

図6.9 入居者別検針

「今回」、「前回値」の文字列を押すことで、電卓が表示されます。

| 123456789 |   |   |     |
|-----------|---|---|-----|
| 7         | 8 | 9 |     |
| 4         | 5 | 6 | ESC |
| 1         | 2 | 3 | ۵R  |
| 0         |   |   | ENT |

図6.10 電卓

電卓に数値を入力し、「ENT」キーを押すことで入力した数値が選択した項目 に数値が反映されます。「ESC」キーを押すと手入力は中止されます。

注:数値を手動で入力する際、入力前・入力後のデータを印字実行して下さい。 (データのログを残しておくため) 6.3.2 入居者別検針印字

図6.8の印字ボタンを押すと図6.11の印字選択画面が表示されます。

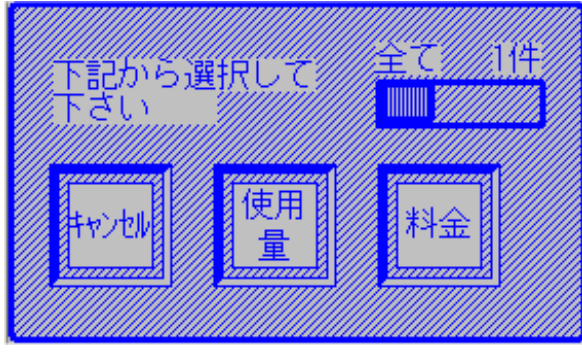

図6.11 印字選択

「使用量」ボタンを押すと使用量がプリンタより印字されます。

「料金」ボタンを押すと料金がプリンタより印字されます。 印字中にキャンセルボタンを押した場合、印字がキャンセルされます。 (即時キャンセルではありません。プリンタバッファ分は印字されます。) 印字中はキャンセルボタン以外触らないようにして下さい。

6.3.3 最新データ

最新データを実行することで、現在通信している値が反映されます。手入力で 入力した今回値は消えてしまう可能性があるので、注意して下さい。

図6.8の最新データボタンを押すと図6.12の確認画面が表示されます。

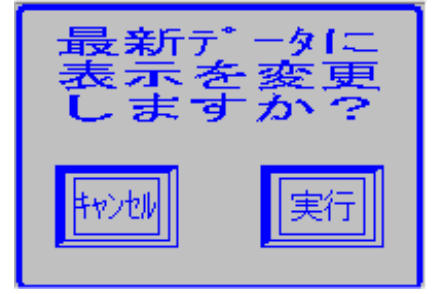

図6.12 最新データ変更確認

ここで実行ボタンを押すと最新データに表示が変更されます。 キャンセルボタンを押すと実行されません。

# 6.3.4 手動検針

手動検針を行うと現在までの値が前回になり、今回使用量を0にもどし再計算・ 再計量していきます。(表示されている入居者のメータのみが対象です) 図6.8 の手動検針ボタンを押すと図6.13の確認画面が表示されます。

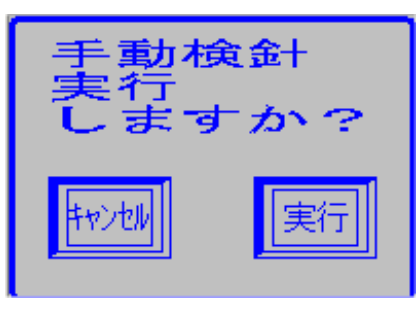

図6.13 手動検針確認

ここで実行ボタンを押すと手動検針が実行されます。 キャンセルボタンを押すと検針は実行されません。 6.4 メータ種別検針

図6.1から「メータ種別検針」を選択すると図6.14の「メータ種別検針」 画面が表示されます。

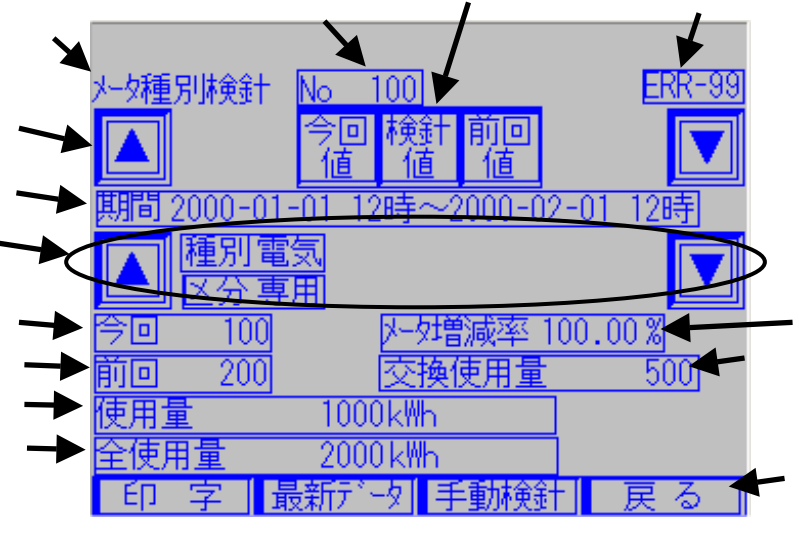

図6.14 メータ種別検針

検針の種類を表示します。

現在表示されているアドレスを表示します(1~100) 通信エラー等のエラーが発生した場合、エラー表示します。(別紙参照) メータ種別移動ボタンです。種別Noを移動します。 「今回値」、「検針値」、「前回値」ボタンです。 それぞれのデータを表示します。 期間です。表記は YYYY - MM - DD hhH となります。 (YYYY:西暦、MM:月、DD:日、hh:時) アドレス選択です。種別毎に対して対応するメータが表示されます。 ボタンを使用することでアドレスを移動させます。 また、種別、区分の表示もします。 今回指針値です。TTEより取得した値を表示します。(最大6桁) 前回指針値です。TTEより取得した値を表示します。(最大6桁) 使用量です。今回指針値、前回指針値及び乗率から求めます。(最大9桁) 全使用量です。種別毎の使用量を表示します。 増減率です。前回使用量と今回使用量の比から求めます。  $(0.00 \sim 999.99\%)$ 交換使用量です。メータ交換がされた場合はここに交換時の使用量が表示されま す。(最大9桁) 「印字」、「最新データ」、「手動検針」、「戻る」の各ボタンです。

6.4.1 メータ種別検針データ編集

「今回値」、「前回値」は手動で数値を入力することができます。ただし、入力 できるのは「今回値」の数値のみです。

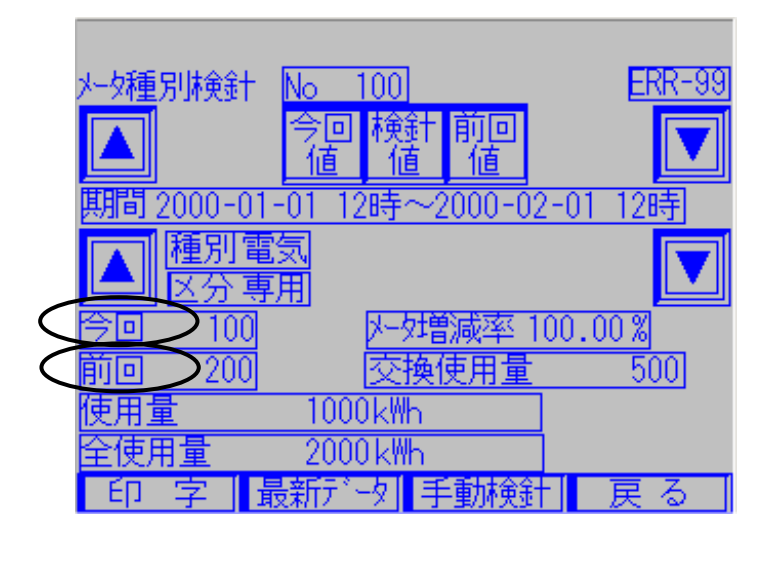

「今回」、「前回」の文字列を押すことで、電卓が表示されます。

| 123456789 |   |   |     |
|-----------|---|---|-----|
| 7         | 8 | 9 |     |
| 4         | 5 | 6 | ESC |
| 1         | 2 | 3 | αR  |
| 0         |   |   | ENT |

図6.16 電卓

電卓に数値を入力し、「ENT」キーを押すことで入力した数値が選択した項目 に数値が反映されます。「ESC」キーを押すと手入力は中止されます。

注:数値を手動で入力する際、入力前・入力後のデータを印字実行して下さい。 (データのログを残しておくため) 6.4.2 メータ種別検針印字

図6.14 の印字ボタンを押すと図6.17の印字選択画面が表示されます。

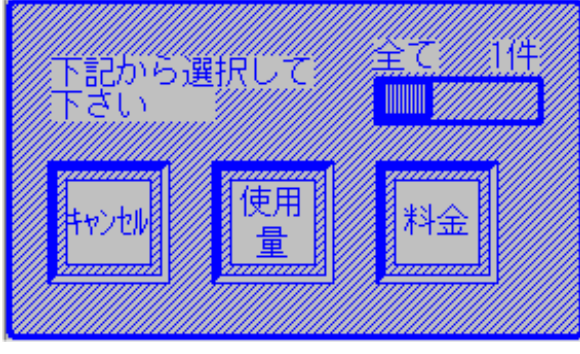

図6.17 印字選択

「使用量」ボタンを押すと使用量がプリンタより印字されます。

- 「料金」ボタンを押すと料金がプリンタより印字されます。 印字中にキャンセルボタンを押した場合、印字がキャンセルされます。 (即時キャンセルではありません。プリンタバッファ分は印字されます。) 印字中はキャンセルボタン以外触らないようにして下さい。
- 6.4.3 最新データ

最新データを実行することで、現在通信している値が反映されます。手入力で 入力した今回値は消えてしまう可能性があるので、注意して下さい。

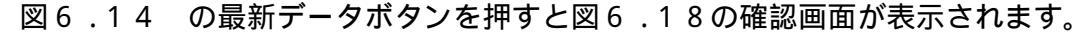

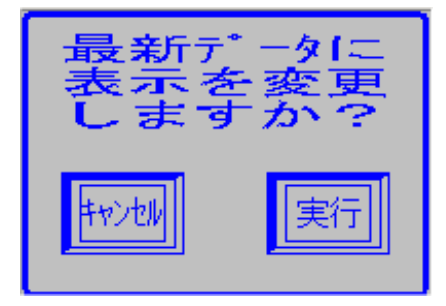

図6.18 最新データ変更確認

ここで実行ボタンを押すと最新データに表示が変更されます。 キャンセルボタンを押すと実行されません。

6 12

## 6.4.4 手動検針

手動検針を行うと現在までの値が前回になり、今回使用量を0にもどし再計算・ 再計量していきます。(表示されていている種別のメータが対象です) 図6.14 の手動検針ボタンを押すと図6.19の確認画面が表示されます。

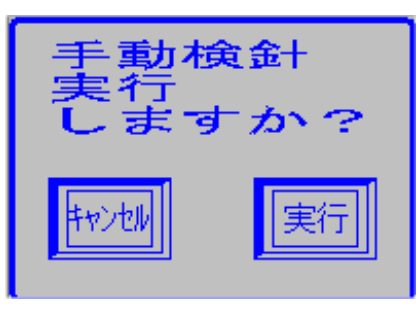

図6.19 手動検針確認

ここで実行ボタンを押すと手動検針が実行されます。 キャンセルボタンを押すと検針は実行されません。 6.5 個別メータ検針

図6.1から「個別メータ検針」を選択すると図6.20の「全メータ検針」 画面が表示されます。

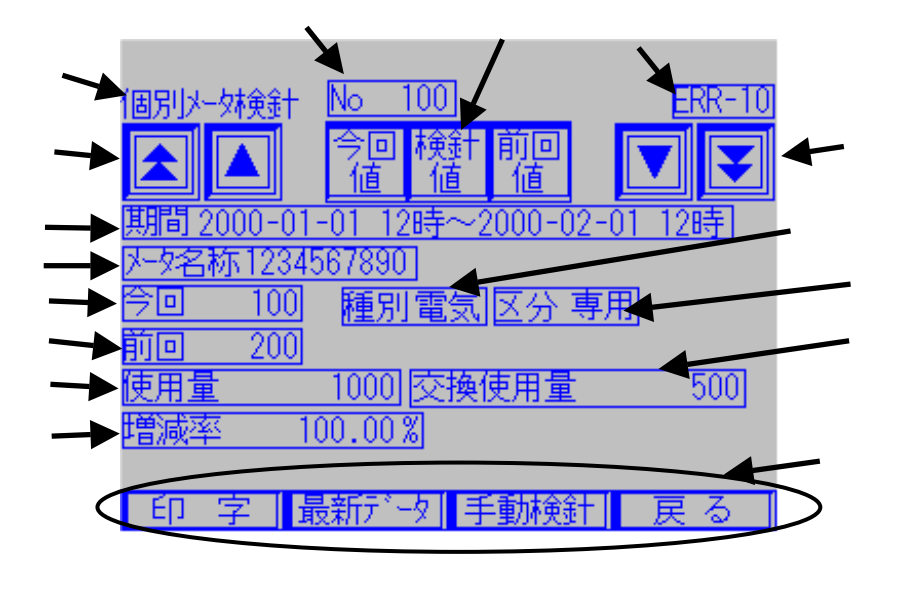

検針の種類を表示します。

現在表示されているアドレスを表示します(1~100) 通信エラー等のエラーが発生した場合、エラー表示します。(別紙参照) アドレス移動ボタンです。アドレスを移動します。 ・上矢印2個ボタンは、「アドレスの10桁目を+1します」 ・上矢印1個ボタンは、「アドレスの1桁目を+1します」 ・下矢印2個ボタンは、「アドレスの10桁目を-1します」 ・下矢印1個ボタンは、「アドレスの1桁目を-1します」 「今回」、「検針」、「前回」ボタンです。それぞれのデータを表示します。 期間です。表記は YYYY - MM - DD hhH となります。 (YYYY:西暦、MM:月、DD:日、hh:時) メータ名称です(最大半角10文字)。 今回指針値です。TTEより取得した値を表示します。(最大6桁) 前回指針値です。TTEより取得した値を表示します。(最大6桁) 使用量です。今回指針値、前回指針値及び乗率から求めます。(最大9桁) 増減率です。前回使用量と今回使用量の比から求めます。  $(0.00 \sim 999.99\%)$ 種別です。メータに設定されている種別が表示されます。(最大半角4文字) 区分です。メータに設定されていく区分が表示されます。(最大半角4文字) 交換使用量です。メータ交換がされた場合はここに交換時の使用量が表示されま す。(最大9桁) 「印字」、「最新データ」、「手動検針」、「戻る」の各ボタンです。

6.5.1 個別メータデータ編集

「今回値」、「前回値」は手動で数値を入力することができます。ただし、入力 できるのは「今回値」の数値のみです。

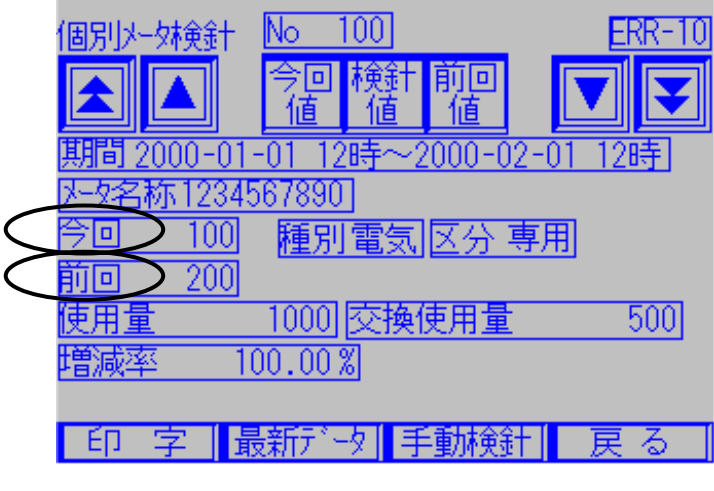

図6.21 個別メータ検針

「今回」、「前回」の文字列を押すことで、電卓が表示されます。

| 123456789 |   |   |     |
|-----------|---|---|-----|
| 7         | 8 | 9 |     |
| 4         | 5 | 6 | ESC |
| 1         | 2 | З | αr  |
| 0         |   |   | ENT |

図6.22 電卓

電卓に数値を入力し、「ENT」キーを押すことで入力した数値が選択した項目 に数値が反映されます。「ESC」キーを押すと手入力は中止されます。

注:数値を手動で入力する際、入力前・入力後のデータを印字実行して下さい。 (データのログを残しておくため) 6.5.2 全個別メータ検針印字

図6.20の印字ボタンを押すと図6.23の印字選択画面が表示されます。

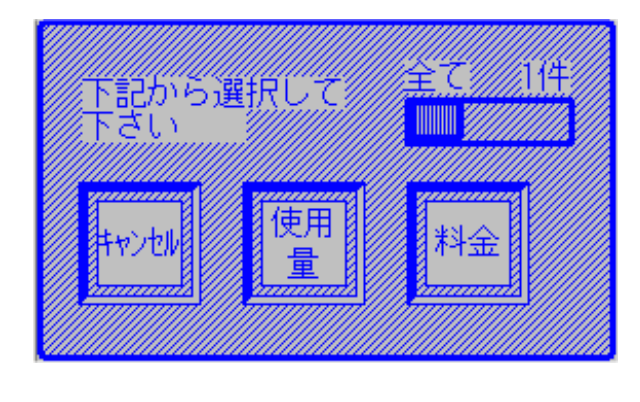

「使用量」ボタンを押すと使用量がプリンタより印字されます。

「料金」ボタンを押すと料金がプリンタより印字されます。 印字中にキャンセルボタンを押した場合、印字がキャンセルされます。 (即時キャンセルではありません。プリンタバッファ分は印字されます。) 印字中はキャンセルボタン以外触らないようにして下さい。

6.5.3 最新データ

最新データを実行することで、現在通信している値が反映されます。手入力で 入力した今回値は消えてしまう可能性があるので、注意して下さい。

図6.20の最新データボタンを押すと図6.24の確認画面が表示されます。

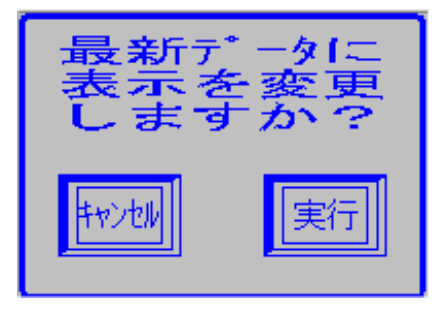

図6.24 更新確認

ここで実行ボタンを押すと最新データに表示が変更されます。 キャンセルボタンを押すと実行されません。

# 6.5.4 手動検針

手動検針を行うと現在までの値が前回になり、今回使用量を0にもどし再計算・ 再計量していきます。(現在選択されているメータのみが対象です) 図6.20の手動検針ボタンを押すと図6.25の確認画面が表示されます。

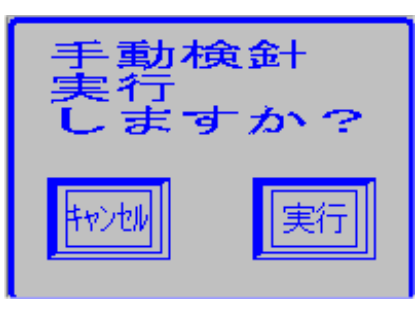

図6.25 手動検針確認

ここで実行ボタンを押すと手動検針が実行されます。 キャンセルボタンを押すと検針は実行されません。

#### 6.6 メータ交換検針

図6.1から「メータ交換」を選択すると図6.26の「メータ交換検針」画面が 表示されます。

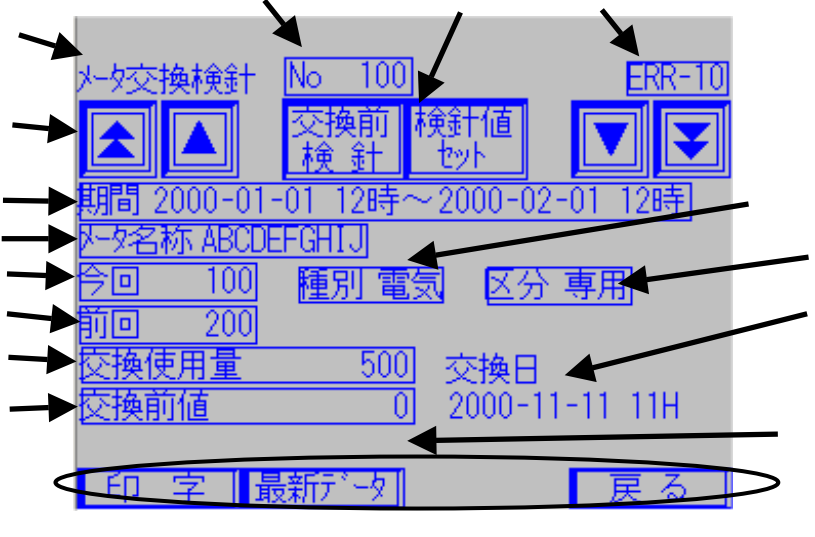

図6.26 メータ交換検針

検針の種類を表示します。

現在表示されているアドレスを表示します(1~100) 通信エラー等のエラーが発生した場合、エラー表示します。(別紙参照) アドレス移動ボタンです。アドレスを移動します。

・上矢印2個ボタンは、「アドレスの10桁目を+1します」

・上矢印1個ボタンは、「アドレスの1桁目を+1します」

・下矢印2個ボタンは、「アドレスの10桁目を-1します」

・下矢印1個ボタンは、「アドレスの1桁目を-1します」

「交換前検針」、「検針値セット」ボタンです。それぞれデータを確定する時に 使用します。

期間です。表記は YYYY - MM - DD hhH となります。

(YYYY:西暦、MM:月、DD:日、hh:時)

メータ名称です(最大半角10文字)。

今回指針値です。TTEより取得した値を表示します。(最大6桁)

前回指針値です。TTEより取得した値を表示します。(最大6桁)

交換使用量です。今回指針値、前回指針値及び乗率から求めます。(最大9桁) 交換前値です。前回使用量と今回使用量の比から求めます。

種別です。メータに設定されている種別が表示されます。(最大半角4文字) 区分です。メータに設定されていく区分が表示されます。(最大半角4文字) 交換日です。交換をした日が表示されます。

現在交換中のメータアドレスを表示します。

「印字」、「最新データ」、「戻る」の各ボタンです。

6.6.1 メータ交換検針データ編集

「今回検針値」、「前回検針値」、「交換使用量」は手動で数値を入力すること ができます。

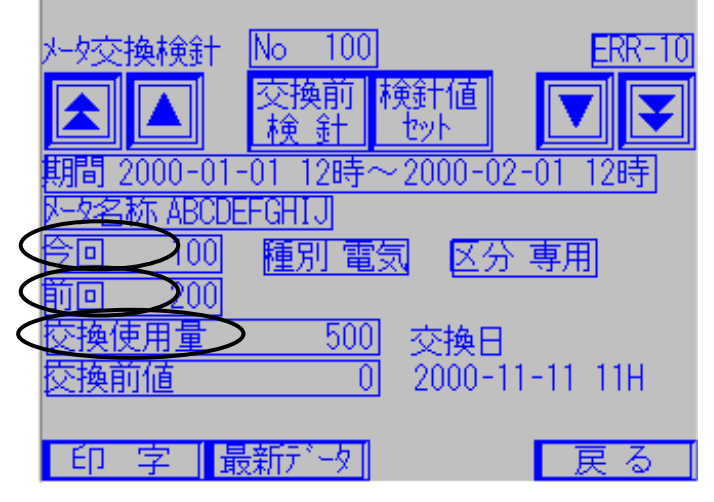

図6.27 メータ交換検針

「今回」、「前回」、「交換使用量」の文字列を押すことで、電卓が表示され ます。

| 123456789 |   |   |     |
|-----------|---|---|-----|
| 7         | 8 | 9 |     |
| 4         | 5 | 6 | ESC |
| 1         | 2 | 3 | αR  |
| 0         |   |   | ENT |

図6.28 電卓

電卓に数値を入力し、「ENT」キーを押すことで入力した数値が選択した項目 に数値が反映されます。「ESC」キーを押すと手入力は中止されます。

注:数値変換には以下の制約があります。

|       | メータ変換前 | メータ変換後 | 検針値セット後 |
|-------|--------|--------|---------|
| 今回値   |        |        |         |
| 前回値   | ×      |        |         |
| 交換使用量 | ×      |        |         |
| *     |        |        |         |

<sup>:</sup>変更可能、×:変更不可

6.6.2 メータ交換検針印字

図6.26 の印字ボタンを押すと図6.29のような印字選択画面が表示されます。

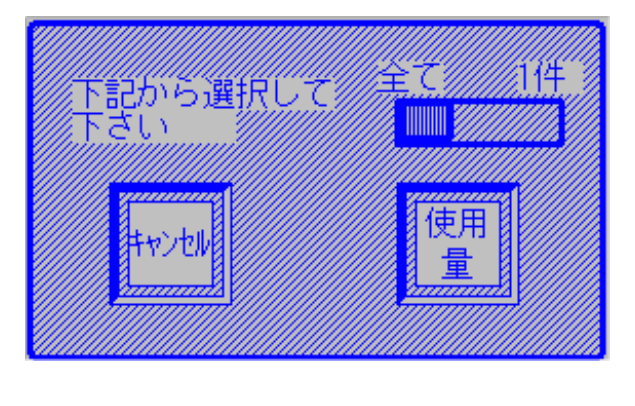

- 「使用量」ボタンを押すと使用量がプリンタより印字されます。 印字中にキャンセルボタンを押した場合、印字がキャンセルされます。 (即時キャンセルではありません。プリンタバッファ分は印字されます。) 印字中はキャンセルボタン以外触らないようにして下さい。
- 6.6.3 最新データ

更新を実行することで、現在通信している値が反映されます。手入力で入力した 今回値は消えてしまう可能性があるので、注意して下さい。

図6.26 の最新データボタンを押すと図6.30のような確認画面が表示 されます。

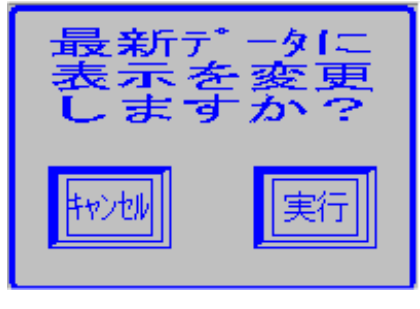

図6.30 更新確認

ここで実行ボタンを押すと手動検針が実行されます。 キャンセルボタンを押すと検針は実行されません。 6.6.4 メータ交換手順

実際のメータ交換手順について下記に示します。交換するメータのアドレスを指定 してから行って下さい。

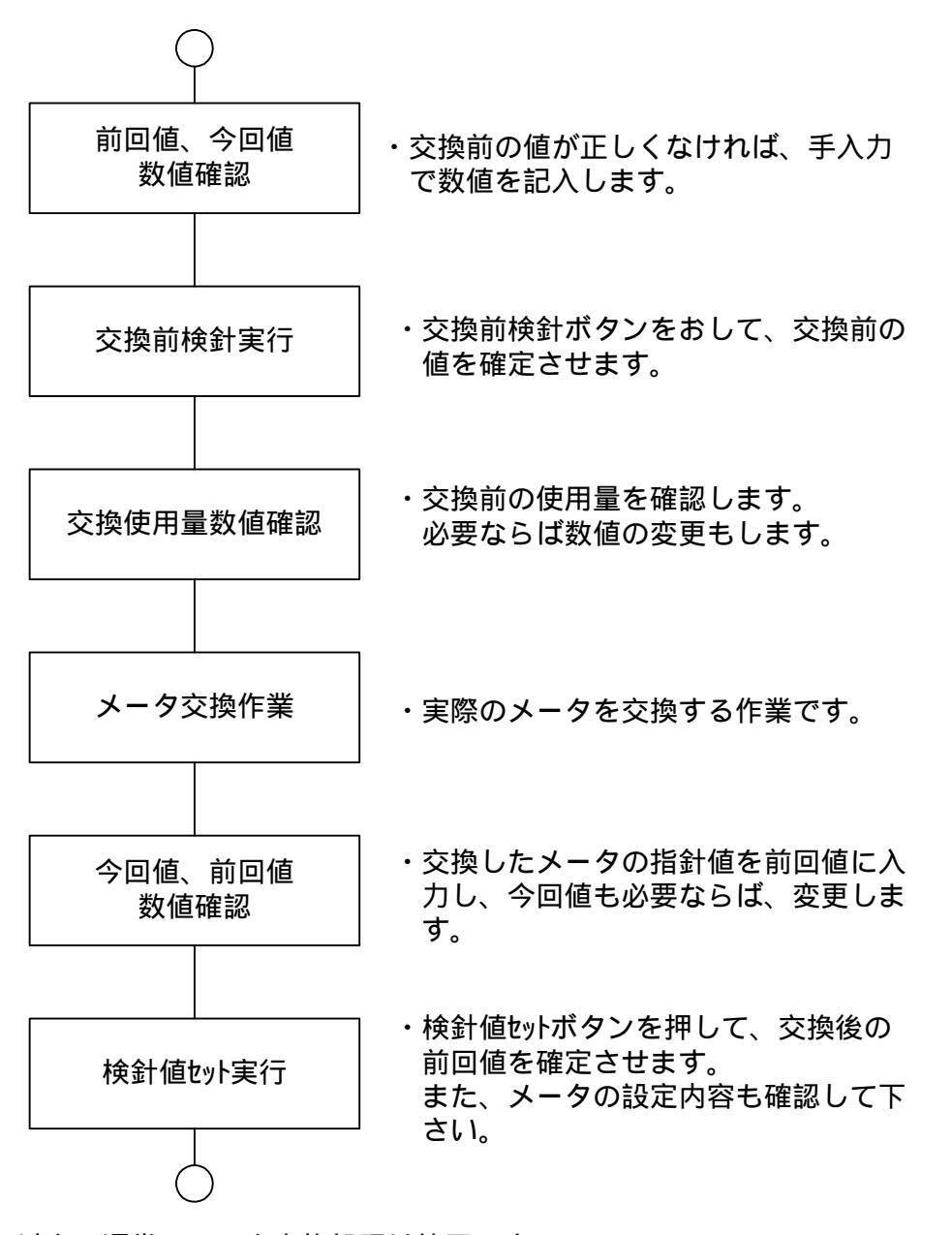

以上で通常のメータ交換処理は終了です。

最後の検針値セットを行わないと図6.26 に交換中のメッセージがでます。 検針値セットを行わない場合、数値が正常に出力されない場合があります。 また、交換中に入力した値はセットされていませんので、印字等には反映されま せん。検針値セットを実行すると、数値はシステムに反映されます。

6 21

#### 6.7 検針の注意事項

前回値、今回値、使用量、交換使用量はアドレスごとに保存されています。 つまり、1つのメータにつき1つの値しか保持していません。 検針の種類を変えて検針する際は注意する必要があります。 (メータ種別検針、入居者別検針、個別検針、メータ交換検針)

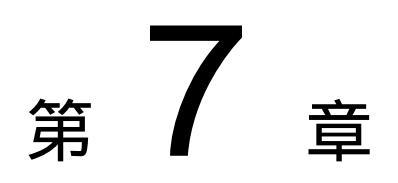

# 通信エラーメーターチェック

この章では、通信エラーメーターチェックについて記述しています。 検針前等に用いることで通信エラーが起こっていないかどうかを調べることができます。

7.1 通信エラーメーターチェック

検針メニュー画面より、通信エラーメーターチェックボタンを押すと図7.1の 画面が表示されます。

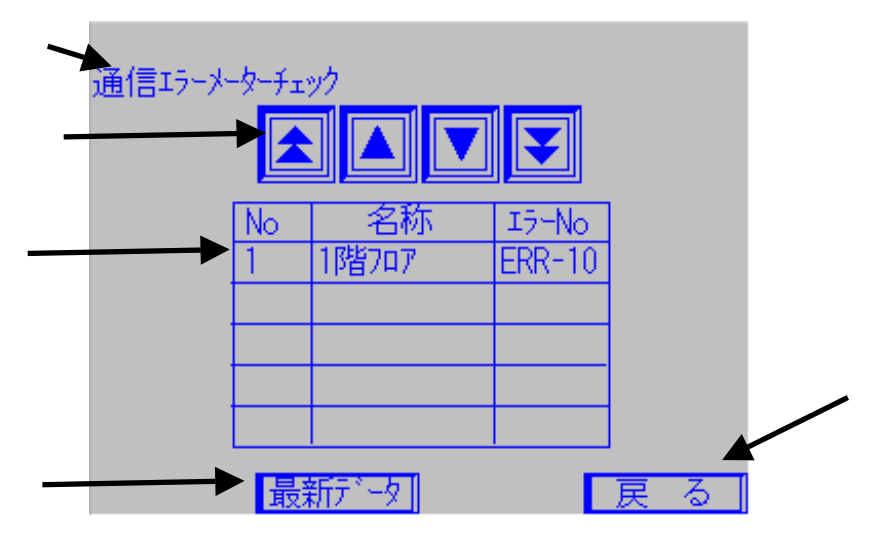

図7.1 通信エラーメーターチェック画面

通信エラーメーターチェック画面が表示されていることを示しています。 エラー発生アドレスNo移動ボタンです。エラー発生中のアドレスNoを移動 します。

・上矢印2個ボタンは、「エラー発生アドレスNoを+10します」

・上矢印1個ボタンは、「エラー発生アドレスNoを+1します」

・下矢印2個ボタンは、「エラー発生アドレスNoを-10します」

・下矢印1個ボタンは、「エラー発生アドレスNoを-1します」

現在表示されているエラー発生アドレスNo、メーター名称、エラーNoを表示します。

通信エラー等のエラーが発生した場合、エラー表示します。(別紙参照) 「最新データ」ボタンです。最新のエラー表示をします。

「戻る」ボタンです。前の画面に戻ります。

7 1

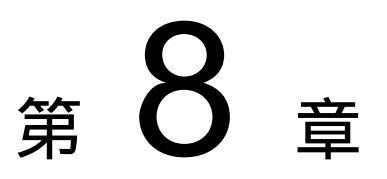

<u>実績表示</u>

この章は、実績表示について記述しています。 実績は一日ごとの各メータの使用量を保持、表示します。実績表示メニュー以下の実積 表示方法について記述します。

8.1 実績表示選択

実績表示メニュー画面より、項目を選択し各実績表示を行います

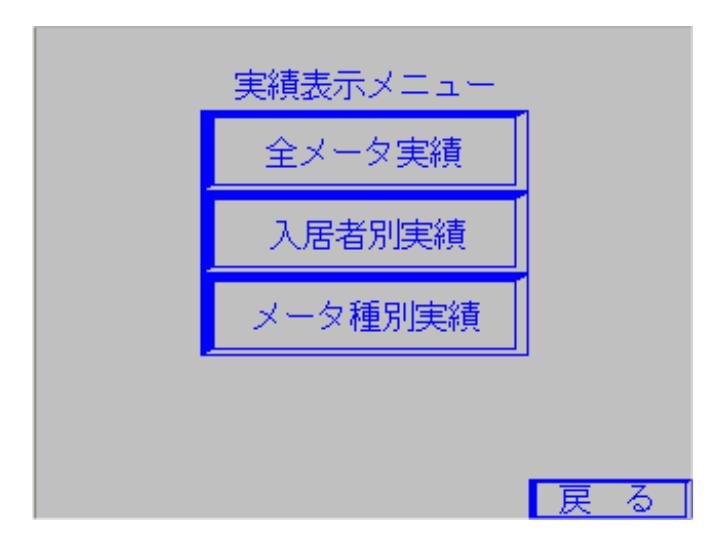

図8.1 実績表示メニュー画面

#### 8.2 全メータ実績表示

図8.1から「全メータ実績」を選択すると図8.2の「全メータ実績」画面 が表示されます。

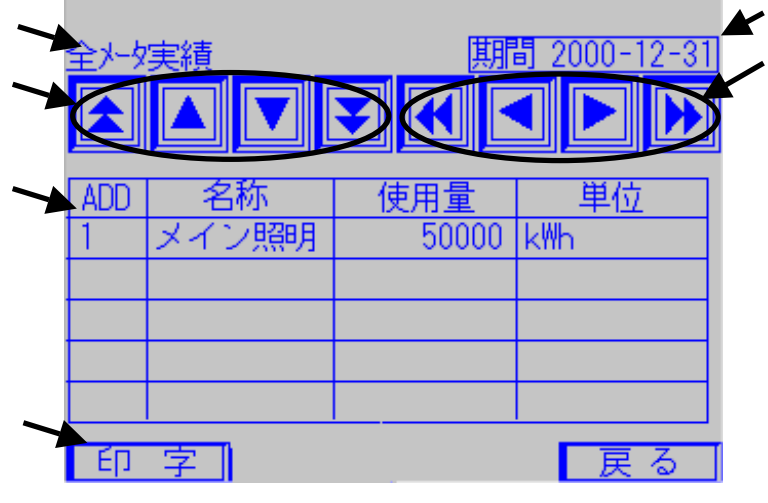

図8.2 全メータ実績

実績の種類を表示します。

- アドレス移動ボタンです。アドレスを移動します。
- ・上矢印2個ボタンは、「アドレスを+5します」
- ・上矢印1個ボタンは、「アドレスを+1します」

・下矢印1個ボタンは、「アドレスを-1します」

・上矢印2個ボタンは、「アドレスを-5します」

期間です。表記はYYYY-MM-DDとなります。 日付移動ボタンです。日付を移動します。

- ・上矢印2個ボタンは、「日付を+10します」
- ・上矢印1個ボタンは、「日付を+1します」
- ・下矢印1個ボタンは、「日付を-1します」
- ・下矢印2個ボタンは、「日付を-10します」

日付は62日間分保持します。最新の日付+1の移動があった場合は通常ならば 62日前のデータ表示されるようになります。

「ADD」、「名称」、「使用量」、「単位」それぞれを表示します。 「印字」「戻る」の各ボタンです。

8.2.1 全メータ実績印字

図8.2 の印字ボタンを押すと図8.3の印字選択画面が表示されます。

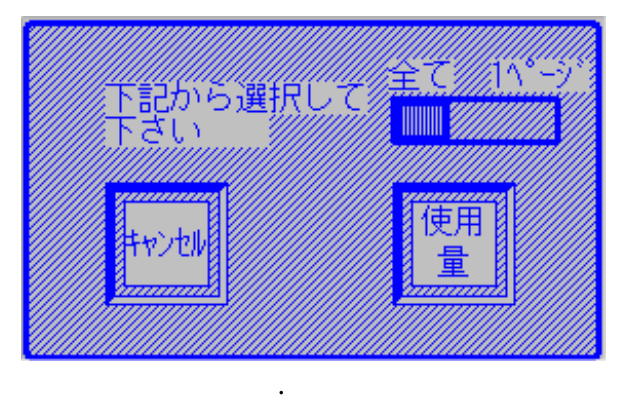

「使用量」ボタンを押すと使用量がプリンタより印字されます。 印字中にキャンセルボタンを押した場合、印字がキャンセルされます。 (即時キャンセルではありません。プリンタバッファ分は印字されます。) 印字中はキャンセルボタン以外触らないようにして下さい。

#### 8.3 入居者別実績表示

図8.1から「入居者別実績」を選択すると図8.5の「入居者別実績」画面 が表示されます。

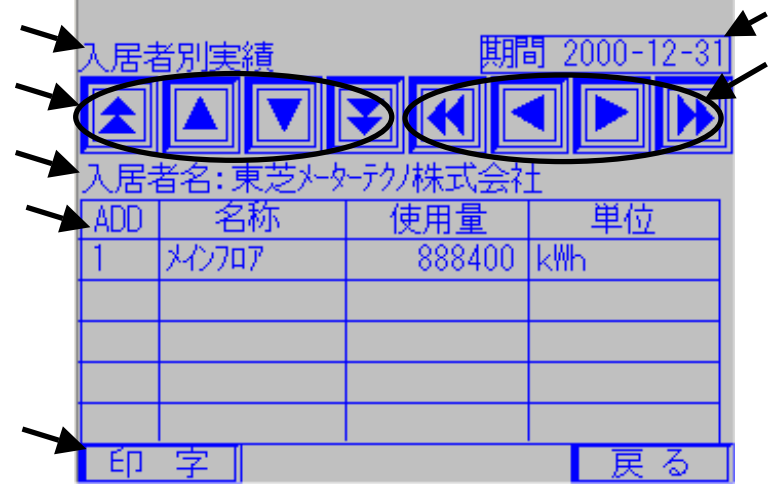

図8.5 入居者別実績

実績の種類を表示します。

入居者、アドレス移動ボタンです。アドレスを移動します。

- ・上矢印2個ボタンは、「入居者Noを+1します」
- ・上矢印1個ボタンは、「アドレスを+1します」

・下矢印1個ボタンは、「アドレスを-1します」

・ 上矢印2個ボタンは、「入所者Noを-1します」

期間です。表記はYYYY-MM-DDとなります。

日付移動ボタンです。日付を移動します。

- ・上矢印2個ボタンは、「日付を+10します」
- ・上矢印1個ボタンは、「日付を+1します」
- ・下矢印1個ボタンは、「日付を-1します」

・下矢印2個ボタンは、「日付を-10します」

日付は62日間分保持します。最新の日付+1の移動があった場合は通常ならば 62日前のデータ表示されるようになります。

入居者名が表示されます。

「ADD」、「名称」、「使用量」、「単位」それぞれを表示します。

「印字」、「戻る」の各ボタンです。

8.3.1 入居者別実績印字

図8.5の印字ボタンを押すと図8.6の印字選択画面が表示されます。

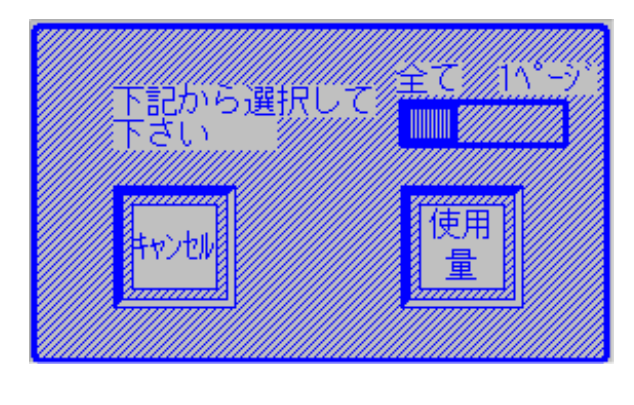

「使用量」ボタンを押すと使用量がプリンタより印字されます。 印字中にキャンセルボタンを押した場合、印字がキャンセルされます。 (即時キャンセルではありません。プリンタバッファ分は印字されます。) 印字中はキャンセルボタン以外触らないようにして下さい。

#### 8.4.1 メータ種別実績表示

図8.1から「メータ種別実績」を選択すると図8.7の「メータ種別実績」画面 が表示されます。

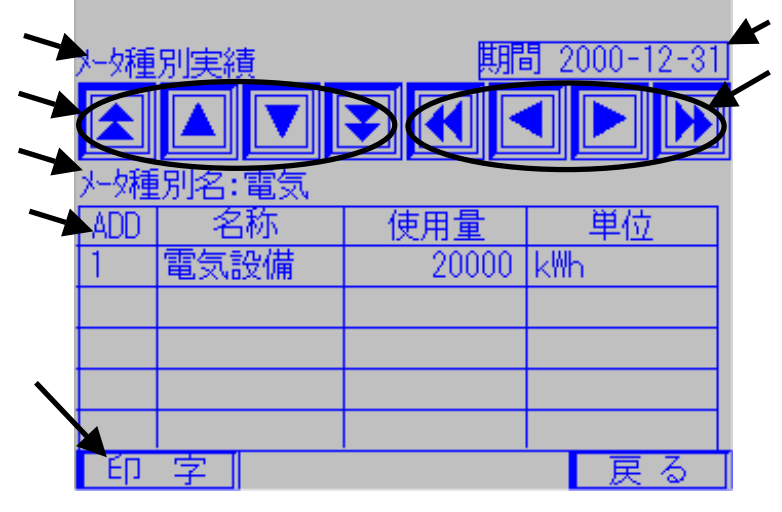

図8.7 メータ種別実績

実績の種類を表示します。

入居者、アドレス移動ボタンです。アドレスを移動します。

・上矢印2個ボタンは、「種別Noを+1します」

・上矢印1個ボタンは、「アドレスを+1します」

・下矢印1個ボタンは、「アドレスを-1します」

・下矢印2個ボタンは、「種別Noを-1します」

期間です。表記はYYYY-MM-DDとなります。 日付移動ボタンです。日付を移動します。

・上矢印2個ボタンは、「日付を+10します」

- ・上矢印2個ボタンは、「日付を+1します」
- ・下矢印1個ボタンは、「日付を-1します」

・下矢印2個ボタンは、「日付を-10します」

日付は62日間分保持します。最新の日付+1の移動があった場合は通常ならば 62日前のデータ表示されるようになります。

入居者名が表示されます。

「ADD」、「名称」、「使用量」、「単位」それぞれを表示します。

「印字」、「戻る」の各ボタンです。

8.4.1 メータ種別実績印字

図8.7の印字ボタンを押すと図8.8の印字選択画面が表示されます。

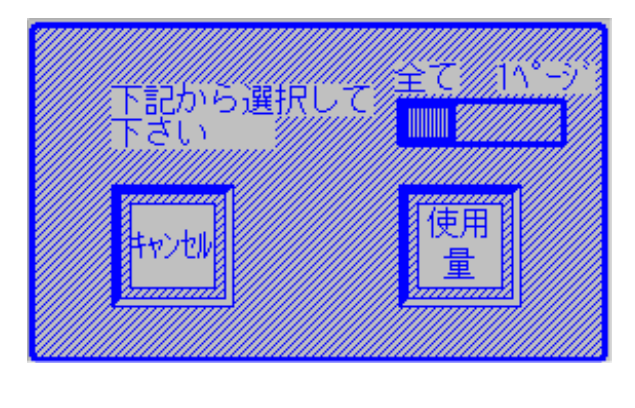

「使用量」ボタンを押すと使用量がプリンタより印字されます。 印字中にキャンセルボタンを押した場合、印字がキャンセルされます。 (即時キャンセルではありません。プリンタバッファ分は印字されます。) 印字中はキャンセルボタン以外触らないようにして下さい。

.....

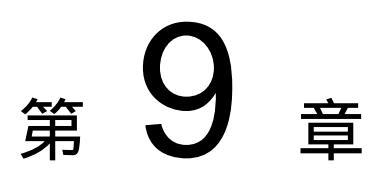

# 設定メニュー

この章では、設定メニューの各メンテナンス方法について記述します。 下図設定メニューの各項目について説明していきます。

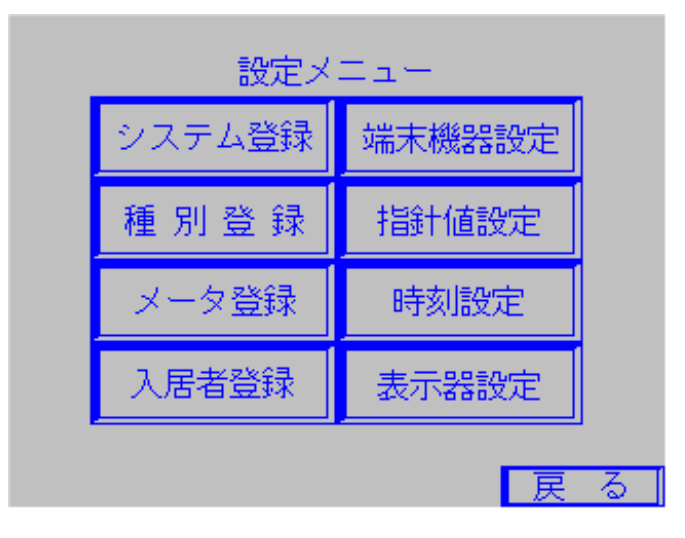

図9.1 設定メニュー画面

9.1 システム登録

図9.1のシステム登録ボタンを押すことで図9.2の画面が表示されます。

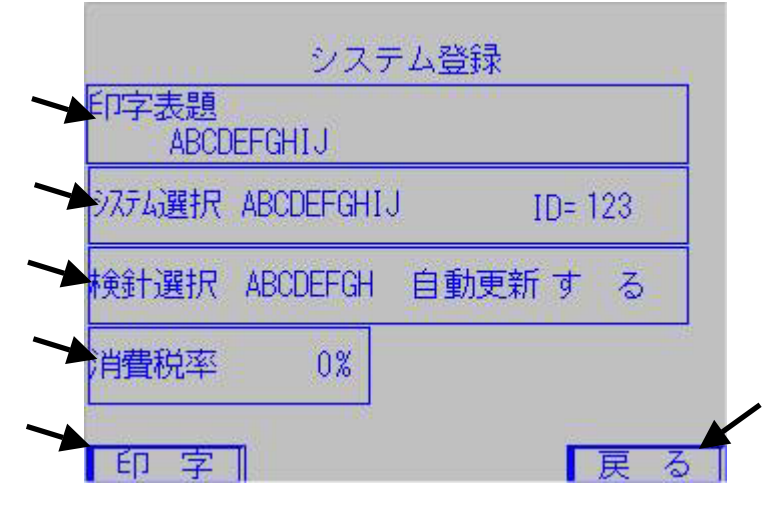

図9.2 システム登録メニュー

「印字表題」です。プリンタで印字する際の先頭に記入されます。 (最大半角10文字)

「システム選択」です。「上位伝送」モードか「スタンドアロン」モードの 設定をします。また、3桁のID番号の設定をします。

「検針選択」です。「手動検針」か「自動検針」を選択します。また、自動更新 のする・しないを設定します。

「消費税率」です。消費税率を設定します。

(0~100整数値)

「印字」ボタンです。現在設定されているシステム登録が印字されます。

「戻る」ボタンです。メンテナンスメニュー画面にもどります。

[印字表題登録方法]

の印字表題ボックスを押すと図9.3の画面が表示されますので、登録したい 文字を選択し、文字を入力していきます。

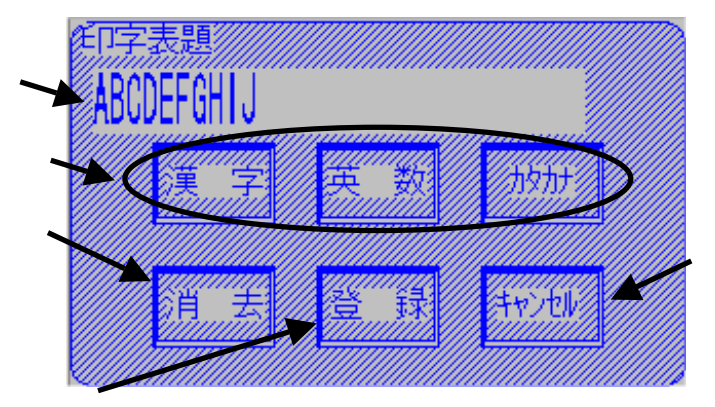

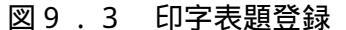

編集中印字表題。

漢字、英数、カタカナの選択ボタン。押したボタンにしたがって各文字入力
画面が表示されます。(入力方法は第5章参照)
消去ボタン。編集中の文字がクリアされます。
登録ボタン。編集中の文字を印字表題として登録します。
キャンセルボタン。編集をキャンセルしてメンテナンスメニュー画面にもどり
ます。

[システム選択方法]

の「システム選択」の文字を押すと図9.4が表示され、「ID」の文字を 押すと図9.5が表示されます。

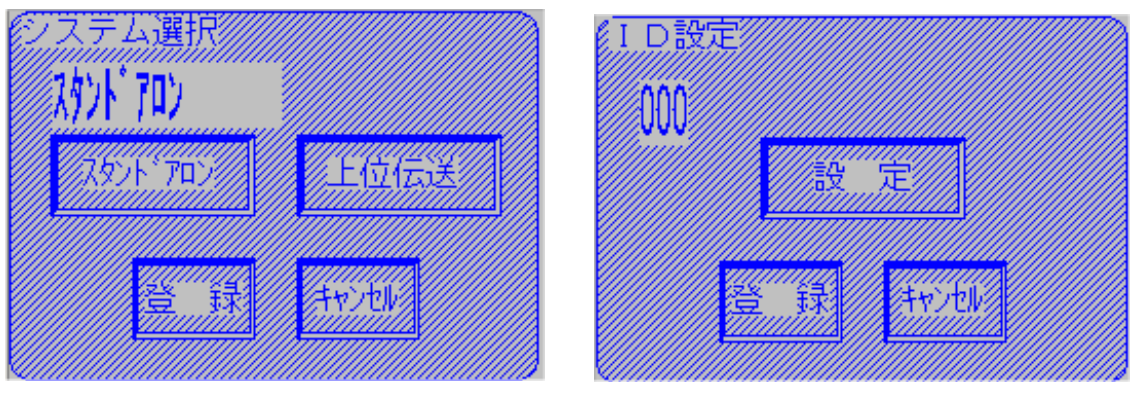

図9.4 印字表題登録

図9.5 印字表題登録

図9.4の画面では「スタンドアロン」もしくは「上位伝送」のボタンを押して、 登録ボタンを押せば、登録完了です。

図9.5の画面で「設定」ボタンを押すと電卓が表示されますので、電卓でIDを 入力して下さい。ID入力後、登録ボタンを押せば、登録完了です。

どちらもキャンセルボタンを押すと、登録は無効となります。

9 3

[検針選択・自動更新設定方法]

の「検針選択」の文字を押すと図9.6が表示され、「自動更新」の文字を押 すと図9.7が表示されます。

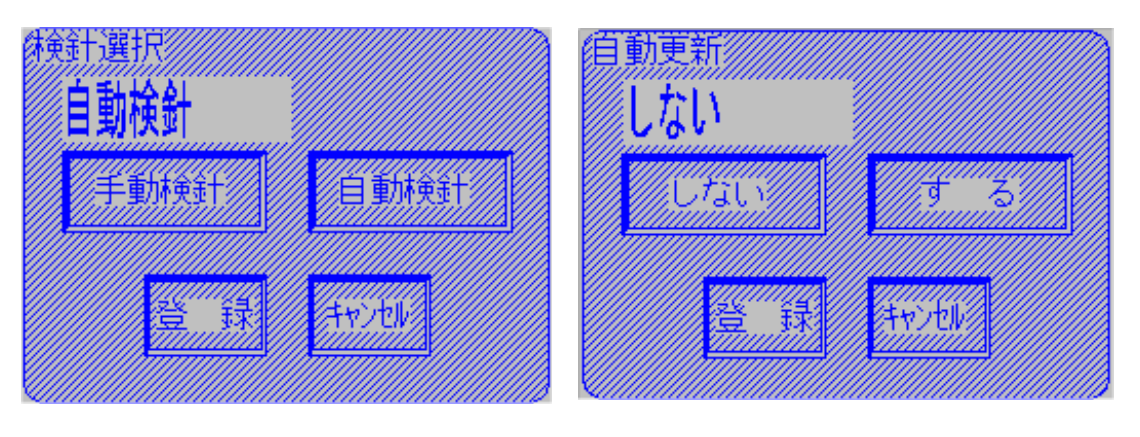

図 9 . 6 検針選択登録

図9.7 自動更新登録

図9.6の画面では「手動検針」もしくは「自動検針」のボタンを押して、登録 ボタンを押せば、登録完了です。

図9.7の画面では「しない」もしくは「する」のボタンを押して、登録ボタン を押せば、登録完了です。

どちらもキャンセルボタンを押すと、登録は無効となります。

自動検針・・種別毎に指定日時で検針します。 手動検針・・自動で検針は行いません。ユーザーが各検針画面で検針を行います。 自動更新する・・検針時の通信エラーを無視して、検針します。 自動更新しない・・検針時、通信エラーがあった場合、メッセージを出し検針を 行いません。

[ 消費税設定方法 ]

の「消費税率」の文字を押すと図9.8が表示されます。

| 消費税        | 0%  |      |      |  |
|------------|-----|------|------|--|
|            |     | 設    | 定    |  |
|            | Į į | Ŧ    | ++)t |  |
| <b>國</b> 0 | 0   | (当声) | ᆧᇔᇔᇔ |  |

図9.8 消費税率登録

図9.8の画面で「設定」ボタンを押すと電卓が表示されますので、電卓で税率を 入力して下さい。税率入力後、登録ボタンを押せば、登録完了です。

キャンセルボタンを押すと、登録は無効となります。

#### 9.2 種別登録

メータの種別を最大10個設定することができます。 図9.1の種別登録ボタンを押すことで下図のような画面が表示されます。

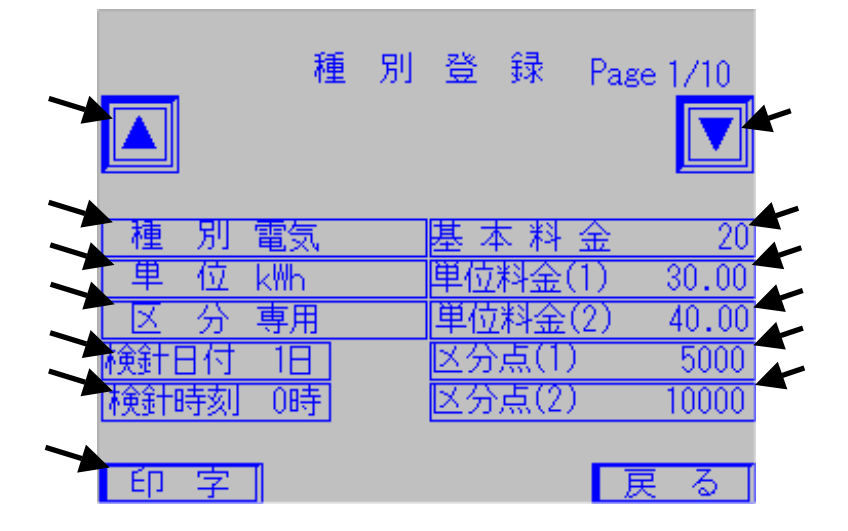

図9.9 種別登録

「ページ移動ボタン」です。ページ(種別)を移動する際に使用します。 (種別は最大10個設定可能です。)

「ページ移動ボタン」です。ページ(種別)を移動する際に使用します。 「種別表示」です。現在設定されている種別名の表示。名称の変更ができます。 (種別名称は最大半角4文字です。)

「単位表示」です。現在設定されている単位名の表示。名称の変更ができます。 (単位名称は最大半角10文字です。)

「区分表示」です。現在設定されている区分名の表示。名称の変更ができます。 「検針日付」です。現在設定されている検針日付の表示。日付の変更ができま

す。

(日付の設定は1日~28日が可能です。)

「検針時刻」です。現在設定されている検針時刻の表示。時刻の変更ができま す。

(時刻の設定は0時~23時が可能です。)

「基本料金」です。現在設定されている基本料金の表示。基本料金の変更ができます。(P3-2をご参照下さい)

(料金の設定は1円刻み、0円~9999999円が可能です。)

「単位料金(1)」です。現在設定されている単位料金(1)の表示。単位料 金(1)の変更ができます。(P3-2をご参照下さい)

(料金の設定は0.01円刻み、0円~99999.99円が可能です。)

「単位料金(2)」です。現在設定されている単位料金(2)の表示。単位料 金(2)の変更ができます。(P3-2をご参照下さい)

(料金の設定は0.01円刻み、0円~99999.99円が可能です。) 「区分点(1)」です。現在設定されている区分点(1)の表示。区分点(1)

の変更ができます。(P3-2をご参照下さい)

(区分点の設定は0~99999が可能です。)

「区分点(2)」です。現在設定されている区分点(2)の表示。区分点(2) の変更ができます。(P3-2をご参照下さい)

(区分点の設定は0~99999が可能です。)

「印字」です。現在設定されている種別を印字させます。

# [種別設定方法]

の「種別」の文字を押すと図9.10が表示されます。

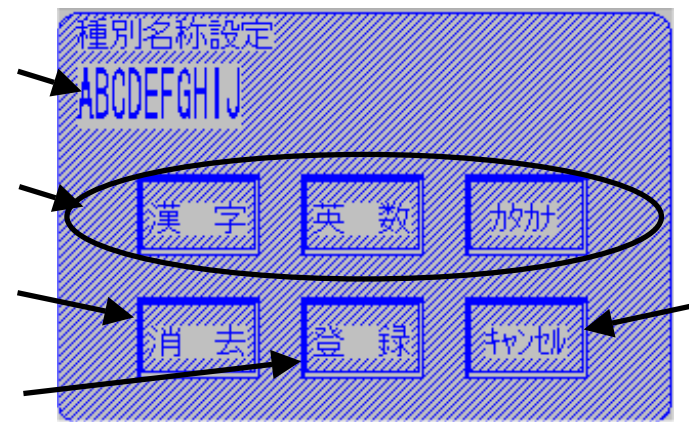

図9.10 種別名称登録

#### 編集中名称。

漢字、英数、カタカナの選択ボタン。押したボタンにしたがって各文字入力
画面が表示されます。(入力方法は第5章参照)
消去ボタン。編集中の文字がクリアされます。
登録ボタン。編集中の文字を名称として登録します。
キャンセルボタン。編集をキャンセルしてメンテナンスメニュー画面にもどり
ます。

[種別設定方法]

の「単位」の文字を押すと[種別設定方法]と同じような画面が表示されます ので、同じ操作で設定が可能です。

[種別設定方法]

の「区分」の文字を押すと[種別設定方法]と同じような画面が表示されます ので、同じ操作で設定が可能です。

#### [検針日付設定方法]

の「検針日付」の文字を押すと図9.11が表示されます。

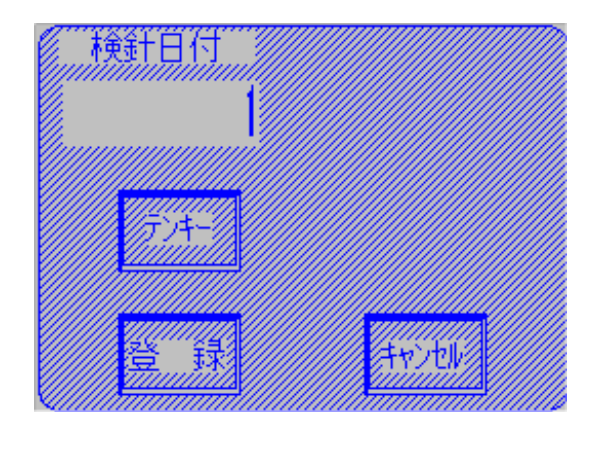

「テンキー」ボタンを押すと、電卓が表示されますので、そこから数値を入力 して下さい。

入力後「登録」ボタンを押すと設定が登録されます。

「キャンセル」ボタンを押すと設定はキャンセルされます。

[検針時刻設定方法]

の「検針時刻」の文字を押すと[検針日付設定方法]と同じような画面が表示 されますので、同じ操作で設定が可能です。

[基本料金設定方法]

の「基本料金」の文字を押すと[検針日付設定方法]と同じような画面が表示 されますので、同じ操作で設定が可能です。

[単位料金(1)設定方法]

の「単位料金(1)」の文字を押すと[検針日付設定方法]と同じような画面 が表示されますので、同じ操作で設定が可能です。

注意:電卓に小数点入力が無いため、電卓の1桁目が小数点第2位。電卓の2桁 位目が小数点第1位となります。 例:電卓入力値 99999 設定値 999.99

[単位料金(2)設定方法]

の「単位料金(2)」の文字を押すと[検針日付設定方法]と同じような画面 が表示されますので、同じ操作で設定が可能です。

注意:電卓に小数点入力が無いため、電卓の1桁目が小数点第2位。電卓の2桁 位目が小数点第1位となります。

例:電卓入力值 99999 設定值 999.99

9 7

[区分点(1)設定方法]

の「区分点(1)」の文字を押すと[検針日付設定方法]と同じような画面 が表示されますので、同じ操作で設定が可能です。

[区分点(2)設定方法]

の「区分点(2)」の文字を押すと[検針日付設定方法]と同じような画面 が表示されますので、同じ操作で設定が可能です。

[印字方法]

図9.9 の印字ボタンを押すと図9.12の印字選択画面が表示されます

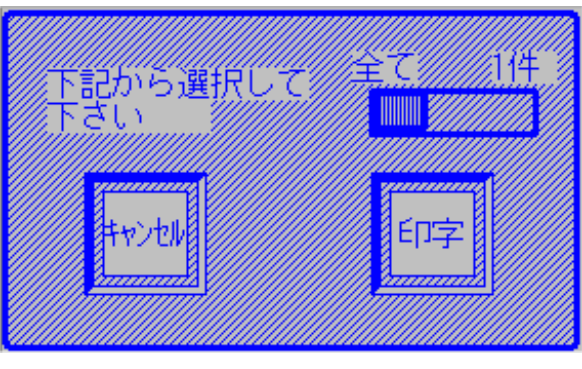

図9.12 印字選択

「印字」ボタンを押すと種別がプリンタより印字されます。 印字中にキャンセルボタンを押した場合、印字がキャンセルされます。 (即時キャンセルではありません。プリンタバッファ分は印字されます。) 印字中はキャンセルボタン以外触らないようにして下さい。

#### 9.3 メータ登録

1~100までのメータそれぞれを設定します。図9.1のメータ登録ボタンを押すことで図9.13の画面が表示されます。

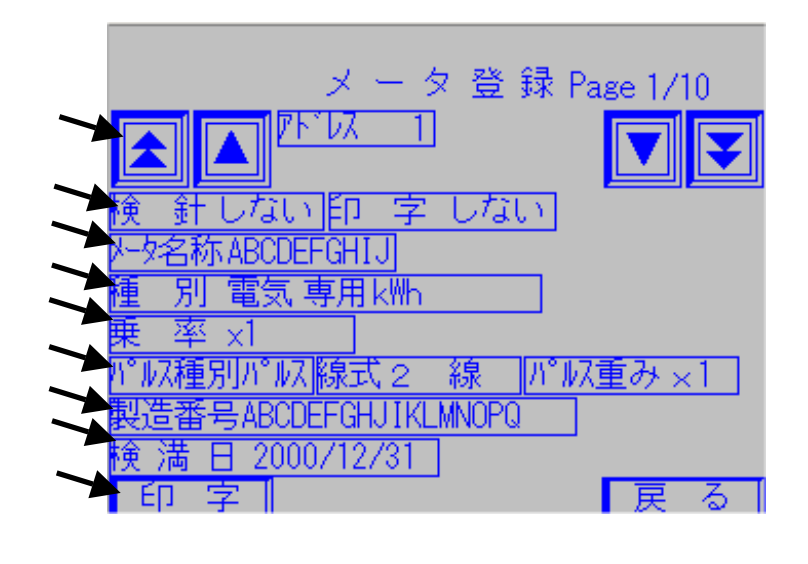

「アドレス移動ボタン」です。アドレスを移動する際に使用します。

- ・上矢印2個ボタンは、「アドレスを+10します」
- ・上矢印1個ボタンは、「アドレスを+1します」
- ・下矢印1個ボタンは、「アドレスを-1します」
- ・上矢印1個ボタンは、「アドレスを-10します」
  - 「検針ボタン」・「印字ボタン」です。アドレスごとに検針と印字の選択を 行います。
  - 「メータ名称」です。メータ名称の表示。名称の変更ができます。
  - (メータ名称は最大半角10文字です。)

「種別表示」です。現在設定されている種別の表示。種別の変更ができます。 「乗率表示」です。現在設定されている乗率の表示。乗率の変更ができます。

- (設定可能乗率は×0.01、×0.1、×1.0、×10、×100)
  - 「パルス種別」・「線式」・「パルス重み」です。現在設定されている内容の 表示。設定の変更ができます。
  - 「製造番号」です。現在設定されている製造番号の表示。製造番号の変更がで きます。
  - (製造番号は最大半角20文字です。)
  - 「検満日」です。現在設定されている検満日の表示。設定の変更ができます。
  - 「印字」です。現在設定されているメータ登録を印字させます。

[検針設定方法]

の「検針」の文字を押すと図9.14が表示されます。 「する」・「しない」のボタンを押して選択してください。

「する」ボタン・・・検針する

「しない」ボタン・・・検針しない

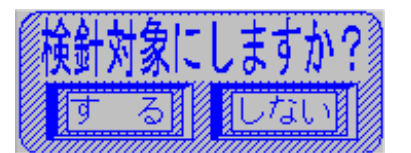

図9.14 検針登録選択

[印字設定方法]

の「印字」の文字を押すと[検針設定方法]と同じような画面が表示されます。 「する」・「しない」のボタンを押して選択してください。

「する」ボタン・・・印字する 「しない」ボタン・・・印字しない

注:「しない」にすると検針、事前検針で印字されなくなります。 (入居者別検針、入居者別事前検針は除く)

[メータ名称設定方法]

の「メータ名称」の文字を押すと図9.15が表示されます。

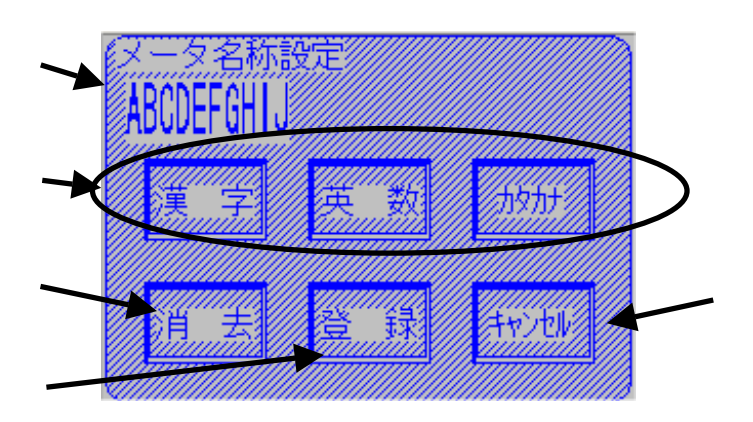

図9.15 メータ名称設定

編集中名称。

漢字、英数、カタカナの選択ボタン。押したボタンにしたがって各文字入力
画面が表示されます。(入力方法は第5章参照)
消去ボタン。編集中の文字がクリアされます。
登録ボタン。編集中の文字を名称として登録します。
キャンセルボタン。編集をキャンセルしてメンテナンスメニュー画面にもどり
ます。

[メータ種別設定方法]

の「種別」の文字を押すと図9.16が表示されます。

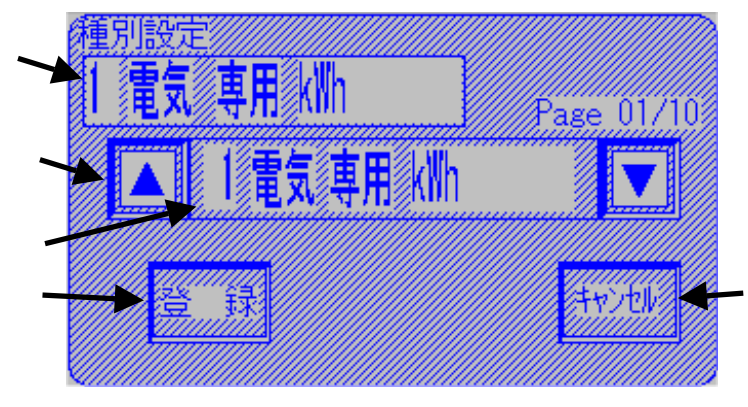

図9.16 種別設定

「種別表示」です。現在設定されている種別が表示されます。

- 「種別移動」ボタンです。矢印キーを使って、種別を切替ます。
- 「種別選択表示」です。1~10の種別を表示します。
- 「登録」ボタンです。現在設定している種別を登録します。

「キャンセル」ボタンです。現在設定されている項目がキャンセルされます。

- ・手順
  - の「種別移動」ボタンを使用して、登録したい種別を選択します。
  - の「種別選択表示」に登録したい種別が表示されたら、の枠を押すことで、の「種別表示」に項目が表示されます。
  - の「登録」ボタンを押すと、に表示されている項目設定が反映されます。

[ 乗率設定方法 ]

の「乗率」の文字を押すと図9.17が表示されます。

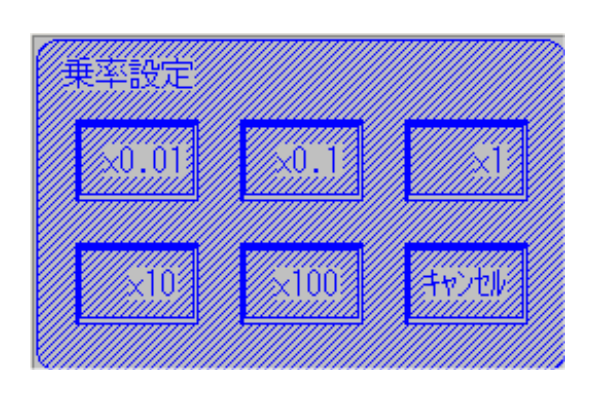

設定したい乗率のボタンを押すと、設定に反映されます。 キャンセルボタンを押すと設定は変更されません。

# 9 11
[「パルス種別」・「線式」・「パルス重み」設定方法]

の「パルス種別」・「線式」・「パルス重み」のいづれかの文字を押すと 図9.18が表示されます。

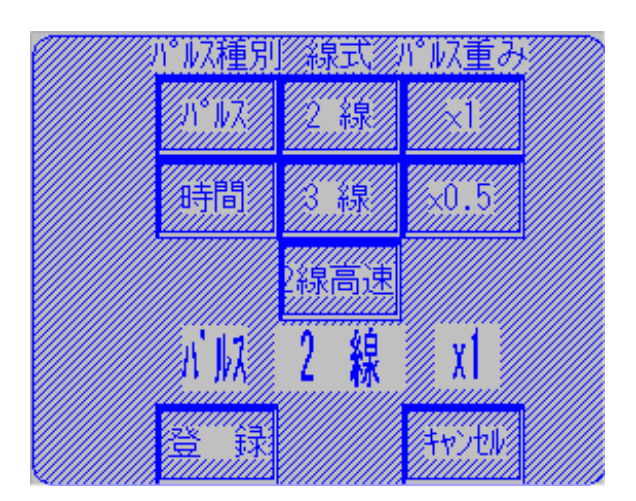

図9.18 「パルス種別」・「線式」・「パルス重み」設定

・手順

「パルス種別」から「パルス」または「時間」ボタンを押します。押した項目が 下に表示されます。

「線式」から「2線」、「3線」または「2線高速」ボタンを押します。押した 項目が下に表示されます。

「パルス重み」から「×1」または「×0.5」ボタンを押します。押した項目 が下に表示されます。

「登録」ボタンを押すと、表示されている項目内容で設定が反映されます。

「キャンセル」ボタンを押すと、変更項目はキャンセルされます。

[製造番号設定方法]

の「製造番号」の文字を押すと[メータ名称設定方法]と同じような画面 が表示されますので、同じ操作で設定します。

[ 検満日設定方法 ]

の「検満日」の文字を押すと[メータ名称設定方法]と同じような画面 が表示されますので、同じ操作で設定します。 [印字方法]

図9.19の印字ボタンを押すと図9.19の印字選択画面が表示されます

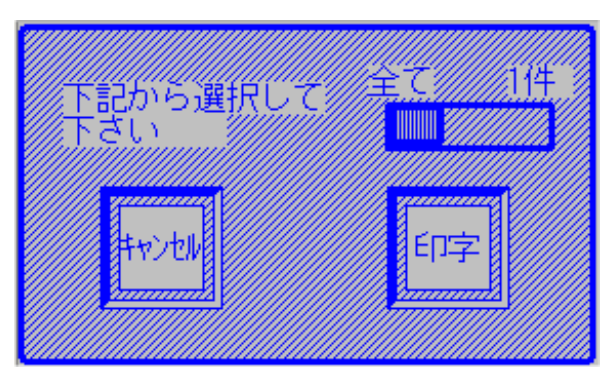

図9.19 印字選択

「印字」ボタンを押すとメータ登録情報がプリンタより印字されます。 印字中にキャンセルボタンを押した場合、印字がキャンセルされます。 (即時キャンセルではありません。プリンタバッファ分は印字されます。) 印字中はキャンセルボタン以外触らないようにして下さい。

#### 9.4 入居者登録

入居者ごとにメーターを割り振り、検針を行うことができます。 図9.1の入居者登録ボタンを押すことで図9.20の画面が表示されます。

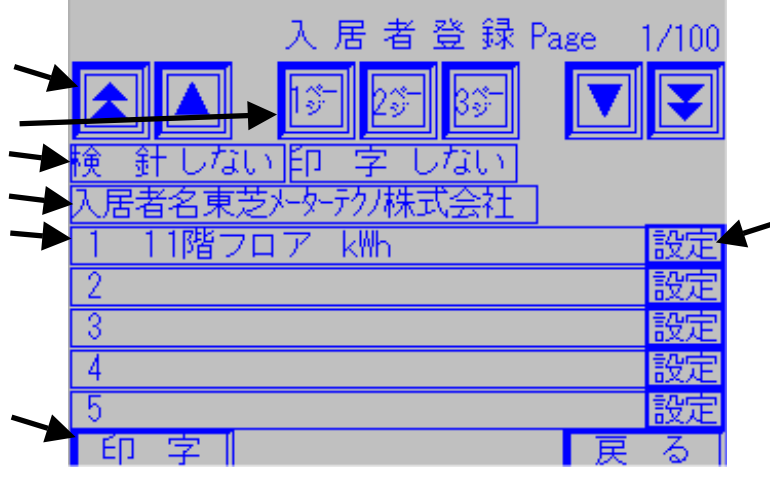

図9.20 入居者登録設定

「入居者移動ボタン」です。入居者を移動する際に使用します。

- ・上矢印2個ボタンは、「入居者を+10します」
- ・上矢印1個ボタンは、「入居者を+1します」
- ・下矢印1個ボタンは、「入居者を-1します」
- ・上矢印1個ボタンは、「入居者を-10します」
  - 「ページ移動ボタン」です。ページを移動する際に使用します。1ページで 5メータ表示されます。
  - (1入居者につき15メータまで設定可能です。)
  - 「検針ボタン」・「印字ボタン」です。入居者名ごとに検針と印字の選択を行 います。
- 「入居者名」です。現在設定されている入居者名の表示。入居者名の変更ができます。左から(入居者に対するメータの番号[1 15]、メータ番号[1 100]、メータ名称、メータ単位)
- 「設定メータ表示」です。現在設定されているメータが表示されます。
- 「印字」です。現在入居者登録で設定されている内容を印字させます。
- 「設定ボタン」です。メータを入居者に対して設定させる際に使用します。

### [検針設定方法]

の「検針」の文字を押すと図9.21が表示されます。 「する」・「しない」のボタンを押して選択してください。

「する」ボタン・・・検針する 「しない」ボタン・・・検針しない

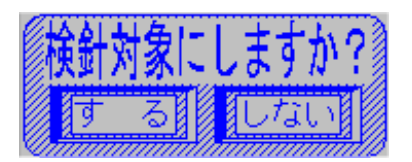

図9.21 検針登録選択

[印字設定方法]

の「印字」の文字を押すと[検針設定方法]と同じような画面が表示されます。 「する」・「しない」のボタンをおして選択してください。

「する」ボタン・・・印字する

「しない」ボタン・・・印字しない

注:「しない」にすると入居者別検針、入居者事前検針で印字されなく なります。

[入居者名設定方法]

の「メータ名称」の文字を押すと図9.22が表示されます。

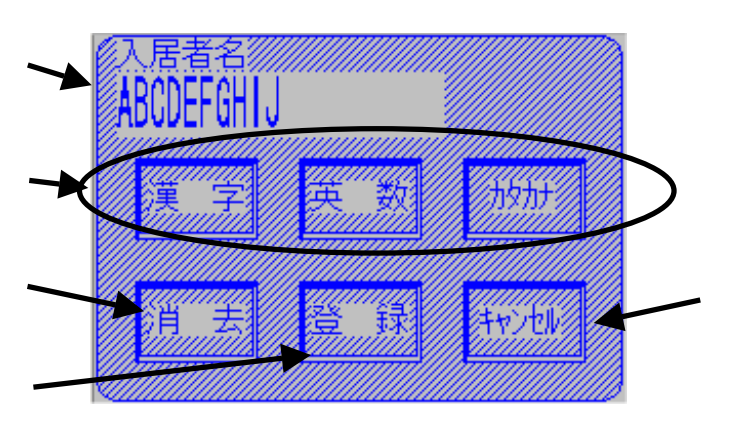

図9.22 メータ名称設定

編集中名称。

漢字、英数、カタカナの選択ボタン。押したボタンにしたがって各文字入力
 画面が表示されます。(入力方法は第5章参照)
 消去ボタン。編集中の文字がクリアされます。
 登録ボタン。編集中の文字を名称として登録します。
 キャンセルボタン。編集をキャンセルしてメンテナンスメニュー画面に
 もどります。

### [メータ設定方法]

の「設定」ボタンを押すと図9.23の画面が表示されます。

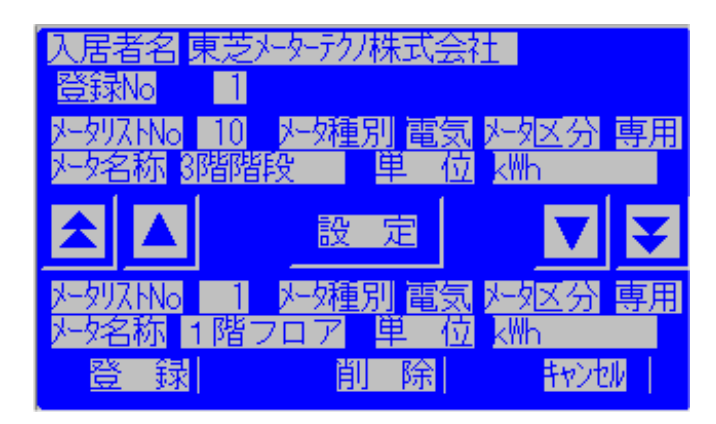

図9.23 メータ設定

・手順

「移動ボタン」を使用して、設定したい項目を選びます。 (ボタンを押すことで図の下部分が変わります。)

設定したい項目が表示されたら、図中央の「設定ボタン」を押します。 すると、図下の項目が図上に反映されます。

図上に反映されたら、「登録ボタン」を押せば項目の登録完了です。

図上の項目を削除したい場合は「削除ボタン」を押すと削除できます。 「キャンセルボタン」を押すと、編集内容はキャンセルされます。

[印字方法]

図9.20の印字ボタンを押すと図9.24の印字選択画面が表示されます

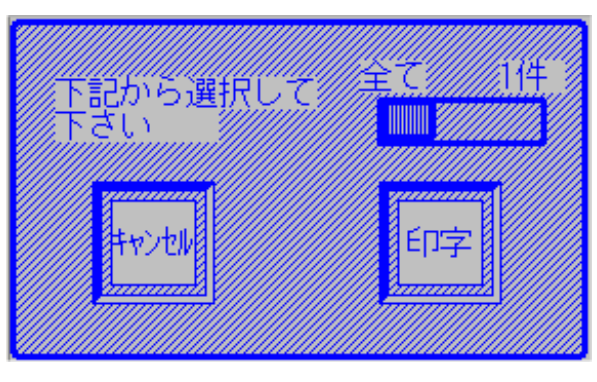

図9.24 印字選択

「印字」ボタンを押すと入居者登録情報がプリンタより印字されます。 印字中にキャンセルボタンを押した場合、印字がキャンセルされます。 (即時キャンセルではありません。プリンタバッファ分は印字されます。) 印字中はキャンセルボタン以外触らないようにして下さい。 9.5 端末機器設定

図9.1の端末機器設定ボタンを押すことで図9.25の画面が表示されます。

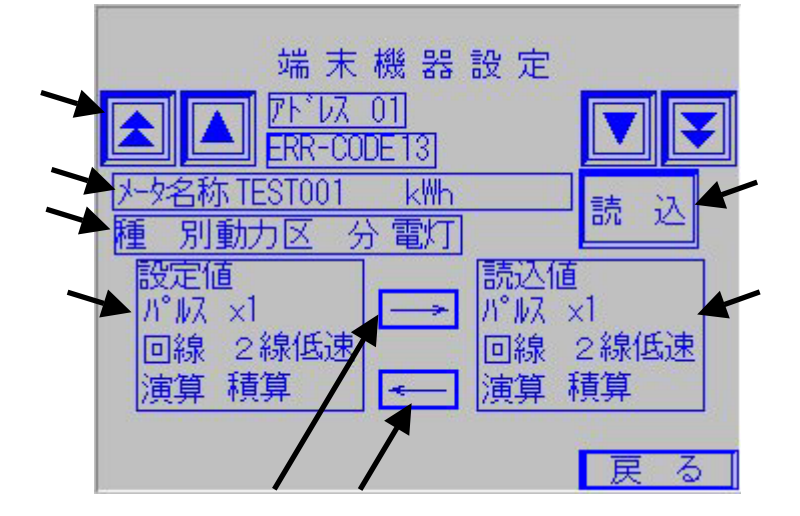

図 9 . 2 5 端末機器設定

- 「アドレス移動ボタン」です。アドレスを移動する際に使用します。
- ・上矢印2個ボタンは、「入居者を+10します」
- ・上矢印1個ボタンは、「入居者を+1します」
- ・下矢印1個ボタンは、「入居者を-1します」
- ・上矢印1個ボタンは、「入居者を-10します」
- 「アドレス名称表示」です。アドレス名称・単位を表示します。
- 「種別・区分表示」です。選択されているメータの種別名と区分名を表示します。
- 「設定値表示」です。現在タッチパネルにて設定されている内容を表示します。
- 「TTE書込みボタン」です。設定値の内容をTTEに書込みます。
- 「TTE読込ボタン」です。TTEに設定されている内容をタッチパネル側に反 映させます。
- 「読込ボタン」です。TTEに設定されている内容を読込み、 の読込値に表示 させます。
- 「読込値表示」です。TTEから読込んだ設定を表示します。
- ・手順1(TTEの値を読込み、タッチパネルに反映させる場合)
   「アドレス移動ボタン」でアドレスを指定します。
  - 「TTE読込ボタン」のボタンをおせば、TTEの設定がに表示されます。
  - 「TTE読込ボタン」のボタンをおせば、TTEの設定がに表示されます。

・手順2(タッチパネルの値をTTEに反映させる場合)
 「アドレス移動ボタン」でアドレスを指定します。

「TTE書込みボタン」を押して設定値をTTEに反映させます。

9.6 指針値設定

図9.1の指針値設定ボタンを押すことで図9.26の画面が表示されます。

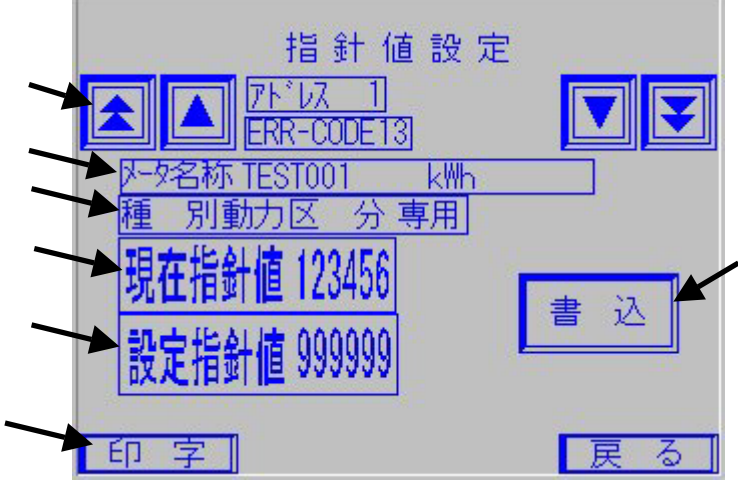

図 9 . 2 6 指針値設定

- 「アドレス移動ボタン」です。アドレスを移動する際に使用します。
- ・上矢印2個ボタンは、「入居者を+10します」
- ・上矢印1個ボタンは、「入居者を+1します」
- ・下矢印1個ボタンは、「入居者を-1します」
- ・上矢印1個ボタンは、「入居者を-10します」
- 「アドレス名称表示」です。アドレス名称・単位を表示します。
- 「種別・区分表示」です。種別名称と区分名を表示します。
- 「現在指針値」です。現在のTTEの指針値を表示します。
- 「設定指針値」です。TTE側に設定したい指針値を記入します。
- 「印字ボタン」です。現在表示されているアドレスの内容を表示します。
- 「書込ボタン」です。設定指針値をTTEに書込みます。
- ・手順

「アドレス移動ボタン」でアドレスを指定します。

「設定指針値」の設定指針値の文字を押すと、電卓が表示され数値を記入することが できます。

「書込ボタン」のボタンをおせば、「設定指針値」の設定がTTEに書込まれます。

注意:書込まれたどうかを確認するには、メンテナンス終了1分後、今回値または現在 指針値を確認する必要があります。

### 9.7 時刻設定

時刻・月日を修正したい場合にカレンダー設定を行います。 図9.1の時刻設定ボタンを押すことで図9.27の画面が表示されます。

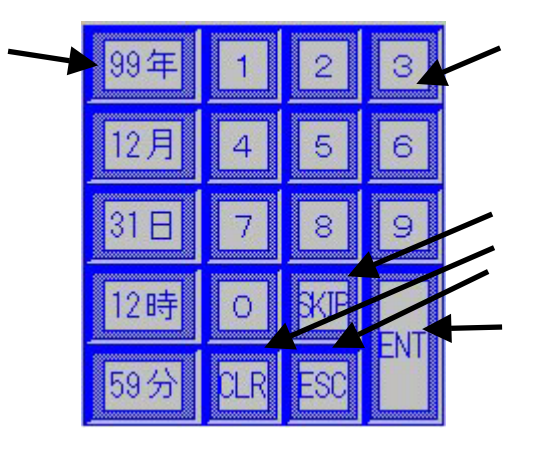

図9.27 カレンダー設定

テンキー(0~9)。数字を押すと、押された数字が に表示されます。

SKIPキー。編集項目を移動します。

CLRキー。編集項目を初期化します。

ESCキー。編集を中断して、カレンダー設定を終了します。

ENTキー。編集を終了して、表示されている値をカレンダーに反映します。 年月日時刻キー。月日・時刻を表しています。編集したい項目を押すと、 押された項目が点滅します。点滅状態が編集可能な項目となります。

操作方法(例)

選択したい項目を選択(選択した項目が点滅します)

数値を入力

設定終了

### 9.8 表示器設定

図9.1の表示器設定ボタンを押すことで図9.28の画面が表示されます。

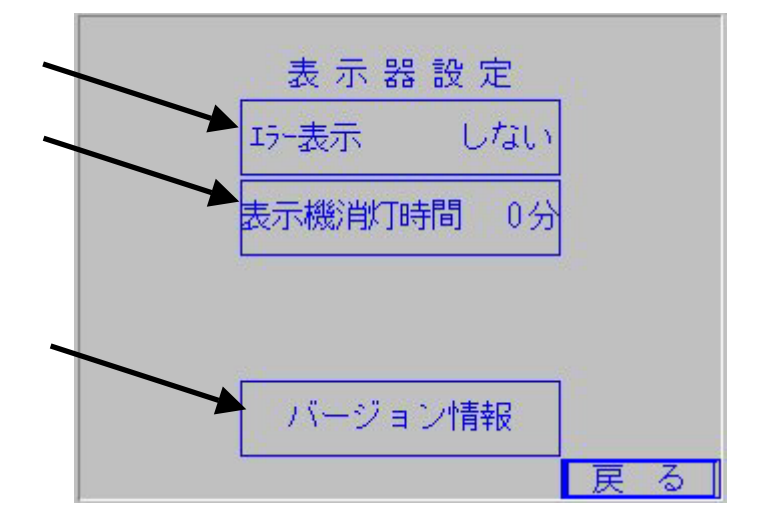

図 9 . 2 8 表示機設定

「エラー表示」。通信エラーが発生した場合、エラーメッセージを出すか出さ ないかを表示、設定します。

「表示機消灯時間表示」。タッチパネルの画面を消す時間を表示、設定します。 「バージョン情報表示」。

[エラー表示]

の「エラー表示」のエラー表示と書いてある文字を押すと下図の画面が表示されま す。「する」、「しない」のボタンを押すことで設定できます。

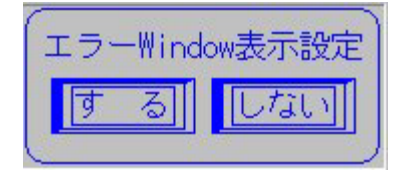

図9.29 エラーWindow表示設定

[表示器消灯時間表示]

「表示機消灯時間表示」の表示機消灯時間と書いてある文字を押すと電卓が表示されます。電卓で数値を入力して下さい。

(0分で指定した場合、表示器は常時0Nとなります。)

[バージョン情報]

「バージョン情報表示」のバージョン情報と書いてある文字を押すと機器のバージョンが表示されます。

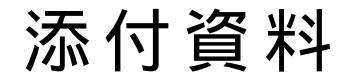

以下の添付資料があります。

通信エラーリスト 印字リスト トラブルシューティング

# 通信エラーリスト

通信エラーは以下の通りです。

| NO | エラーコード | 内容         | 検針有無 |
|----|--------|------------|------|
| 1  | - 1    | 未設定        | 無効   |
| 2  | 0      | TTE 正常     |      |
| 3  | 1      | TTE 無応答    | 無効   |
| 4  | 2      | チェックサムエラー  | 無効   |
| 5  | 3      | R / Wエラー   | 無効   |
| 6  | 4      | データエラー     | 無効   |
| 7  | 5      | 計量値異常      | 無効   |
| 8  | 6      | パラメータエラー   | 無効   |
| 9  | 7      | パルス入力異常    |      |
| 10 | 8      | 受信タイムオーバー  |      |
| 11 | 9      | フレーミングエラー  |      |
| 12 | 10     | オーバーランエラー  |      |
| 13 | 11     | テキストエラー    |      |
| 14 | 12     | 1 2 V 電圧異常 |      |
| 15 | 13     | メータ初期値未設定  | 無効   |
| 16 | 14     | カウンタ初期化失敗  | 無効   |
| 17 | 15     |            |      |
| 18 | 16     |            |      |
| 19 | 17     |            |      |
| 20 | 18     |            |      |

## 印字リスト

- ・全メータ検針(使用量) 上から 1.印字表題 2. 検針種類 3.メータアドレスナンバー(1~100) 4.「今回値」・「検針値」・「前回値」表示 5. 検針期間 6.メ-タ名称 7.種別名 8.単位 9.エラーコード(エラーが発生している場合のみ表示します) 10.今回指針值 11.前回指針値 12. 今回使用量 12.前回使用量 13.交換使用量(メータ交換検針をした場合のみ)
- 14.増減率

印字例

- ・全メータ検針(料金)
- 上から
- 1.印字表題
- 2 . 検針種類
- 3.メータアドレスナンバー(1~100)
- 4.「今回値」・「検針値」・「前回値」表示
- 5 . 検針期間
- 6.メ-タ名称
- 7.種別名
- 8.今回指針值
- 9.前回指針値
- 10.使用量
- 11.本体金額
- 12. 消費税額
- 13.合計金額

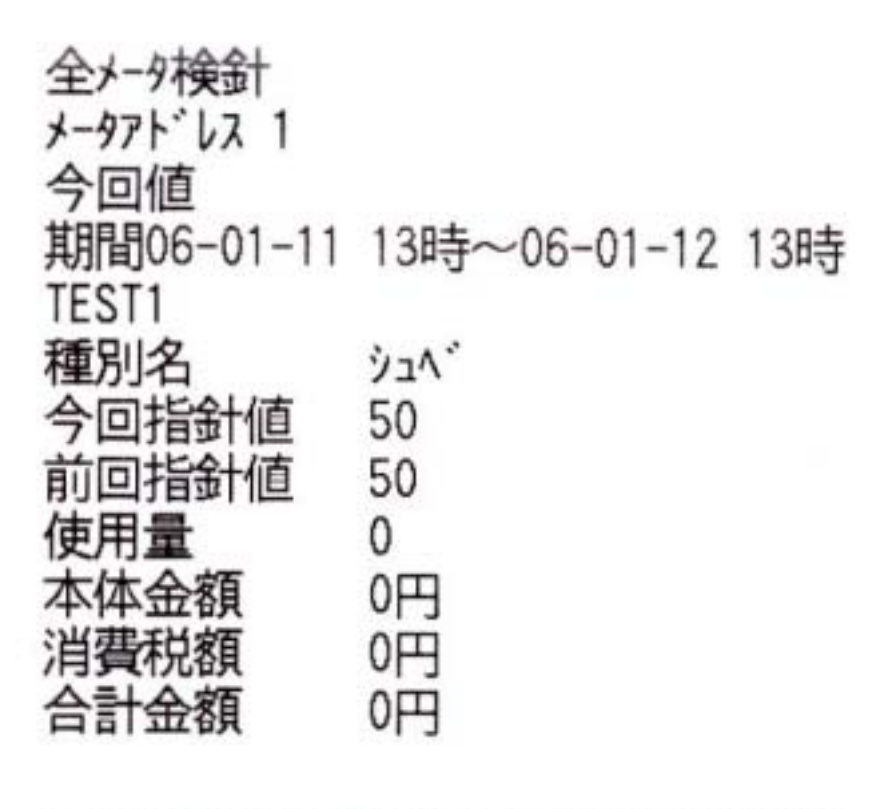

- ・入居者別検針(使用量)
- 上から
- 1.印字表題
- 2 . 入居者名
- 3.「今回值」・「検針値」・「前回値」表示
- 4.メータアドレスナンバー(1~100)
- 5 . 検針期間
- 6.メ-タ名称
- 7.種別名
- 8.エラーコード(エラーが発生している場合のみ表示します)
- 9. 今回指針値
- 10.前回指針値
- 11.今回使用量
- 12.前回使用量
- 13.交換使用量(メータ交換検針をした場合のみ)
- 14. 増減率

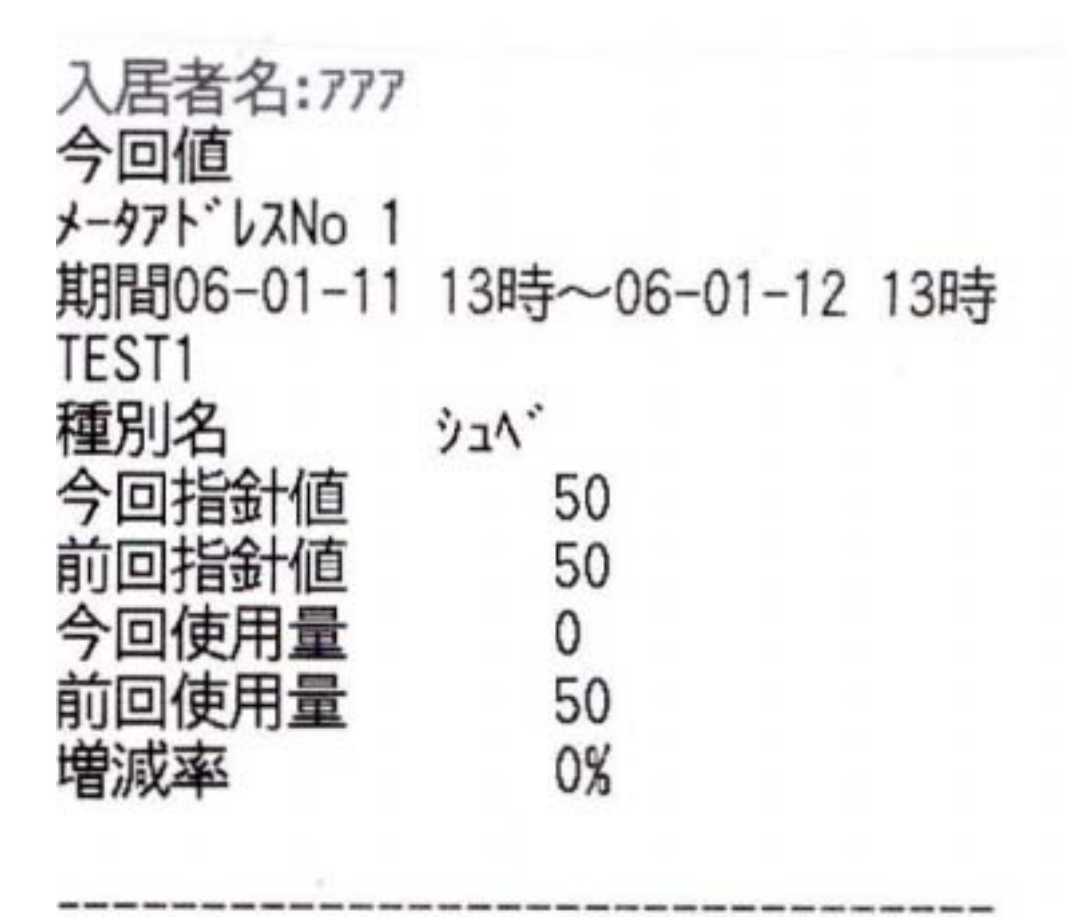

- ・入居者別針(使用量)
- 上から
- 1.印字表題
- 4 . 入居者名
- 5.メータアドレスナンバー(1~100)
- 6.「今回値」・「検針値」・「前回値」表示
- 7 . 検針期間
- 8.メ-タ名称
- 9.種別名
- 18.使用量
- 19.本体金額
- 20.消費税額
- 21. 合計金額
- メータの最後が印字された後に印字された金額の総合計金額が表示されます。

・メータ種別検針(使用量)

上から

- 1.印字表題
- 2. 検針種類
- 3.種別名
- 4.「今回値」・「検針値」・「前回値」表示
- 5.メータアドレスナンバー(1~100)
- 6.検針期間
- 7.メ-タ名称
- 8.エラーコード(エラーが発生している場合のみ表示します)
- 9 . 今回指針値
- 10.前回指針值
- 11.今回使用量
- 12.前回使用量
- 13.交換使用量(メータ交換検針をした場合のみ)
- 14.増減率

印字例

| 13時~06-01-12  | 13時                                       |
|---------------|-------------------------------------------|
| 10-0 00 01 12 | iong                                      |
| 50            |                                           |
| 50            |                                           |
| 0             |                                           |
| 50            |                                           |
| 0%            |                                           |
|               | 13時~06-01-12<br>50<br>50<br>0<br>50<br>0% |

- ・メータ種別検針(料金)
- 上から
- 1.印字表題
- 2. 検針種類
- 3.種別名
- 4.メータアドレスナンバー(1~100)
- 5.「今回值」・「検針值」・「前回值」表示
- 6 . 検針期間
- 7.メ-タ名称
- 8. 今回指針值
- 9.前回指針値
- 10.今回使用量
- 11.本体金額
- 12.消費税額
- 13.合計金額
- メータの最後が印字された後に印字された金額の総合計金額が表示されます。

| メータ種別検針           |             |         |
|-------------------|-------------|---------|
| x-971 UZNo 1      |             |         |
| 今回値<br>期間06-01-11 | 13時~06-01-1 | 12 13時  |
| TEST1             | 1040 00 01  | IZ TORG |
| 今回指針値<br>前回指針値    | 50<br>50    |         |
| 今回使用量             | 0           |         |
| 本体金額              | 0円          |         |
| 合計金額              | 0円          |         |
|                   |             |         |

・個別メータ検針

使用量・料金印字ともに「全メータ検針」と同じ印字スタイルです。

・メータ交換検針 上から 1. 印字表題 2. 印字日時 3. 検針種類 4.アドレスナンバー(1~100) 5.検針期間 6.メ-タ名称 7.種別名 8. 単位 9. 乗率 10.区分 11.エラーコード(エラーが発生している場合のみ表示します) 12.交換状況「メータ交換無し」、「メータ交換中」、「メータ交換済」 13. 今回值 14.前回值 15.交換前値 16. 交換後値 17.前回締値 18.使用量 19.交換使用量 印字例 2006年1月12日 13時24分 メータ交換検針 \*-971 UZNO 1 期間06-01-11 13時~06-01-12 13時 TEST1 ٧n 種別名 区分 専用 メータ交換無し 50 今回佰 50 即回值 間川 口許守 便用 0 交換使用量

- ・実績全メータ
  上から
  1.印字表題
  2.印字日時
  3.実績種類
  4.アドレスナンバー(1~100)
  5.検針期間(1日)
  6.メ-タ名称(2行)
  7.単位
- 8.使用量

| 試験用印刷    | 表題       |   |
|----------|----------|---|
| 2005年9月2 | 1日 21時9分 |   |
| 実績全メータ   |          |   |
| x-971 UZ |          |   |
| 期間 05-09 | 9-21     |   |
| メータ名称    |          |   |
| 1        |          |   |
| 単位       | кWh      |   |
| 使用量      | 10001    |   |
|          |          | - |

| 実績全メータ     |       |  |
|------------|-------|--|
| x-971 UZ : | 2     |  |
| 期間 05-0    | 9-21  |  |
| メータ名称      |       |  |
| 2          |       |  |
| 単位         | m3    |  |
| 使用量        | 10002 |  |
|            |       |  |

- ・入居者別実績
- 上から
- 1.印字表題
- 2.印字日時
- 3.実績種類
- 4.入居者名
- 4.アドレスナンバー(1~100)
- 5.検針期間(1日)
- 6.メ-タ名称(2行)
- 7.種別
- 8.単位
- 9.使用量

### 入居者別実績 メータアト・レス 2 1\*\*\*\*\*\*\*\*\*\*\*\*\*\*\*\*\*\* 期間 05-09-21 メータ名称 2-----種別名 ガス 単位 m3 使用量 10002

- ・メータ種別実績
- 上から
- 1.印字表題
- 2.印字日時
- 3.実績種類
- 4 . アドレスナンバー(1~100)
- 5 . 検針期間(1 日)
- 6.メ-タ名称(2行)
- 7.種別
- 8.単位
- 9.使用量

試験用印刷表題 2005年9月21日 20時45分 種別実績

| メータアト レス 1 |      |  |
|------------|------|--|
| 期間 05-09   | 9-21 |  |
| *-9名称      |      |  |
| 1          |      |  |
| 種別名        | 電気   |  |
| 単 位        | kWh  |  |
| 使用量        | 5001 |  |
|            |      |  |

## 試験用印刷表題 2005年9月21日 20時45分 種別実績

| メータアト・レス 2  |                                                                                            |
|-------------|--------------------------------------------------------------------------------------------|
| 期間 05-09-21 |                                                                                            |
| メータ名称       |                                                                                            |
| 2           |                                                                                            |
| 種別名         | ガス                                                                                         |
| 単 位         | m3                                                                                         |
| 使用量         | 5002                                                                                       |
|             | the state way but has been and been last that the state and set and the last the state and |

- ・システム登録
- 上から
- 1.印字日時
- 2.印字種類
- 3.印字表題(2行)
- 4.システム選択
- 5.検針選択
- 6 . 自動更新
- 7. 消費税率

2005年9月22日 11時1分 システム登録印字 印字表題 試験用印刷表題 システム選択 スタンドアロン 検針選択 自動 自動更新 する 消費税率 10%

- ・メータ種別登録
- 上から
- 1.印字日時
- 2 . 印字表題
- 3.印字種類
- 4.アドレスNo
- 5.種別名
- 6.種別
- 7.単位
- 8.区分
- 9.検針日
- 10.検針時刻
- 11.基本料金
- 12.単価料金1
- 13.単価料金2
- 14.区分点1
- 15.区分点2

| 200     | 5年9月22日 | 11時2分 |  |  |  |
|---------|---------|-------|--|--|--|
| 試験用印刷表題 |         |       |  |  |  |
| メータ種別登  | 録印字     |       |  |  |  |
| No.1    |         |       |  |  |  |
| 種別名     | 電気      |       |  |  |  |
| 単位      | k₩h     |       |  |  |  |
| 区分      | 専用      |       |  |  |  |
| 検針日     | 1日      |       |  |  |  |
| 検針時刻    | 0時      |       |  |  |  |
| 基本料金    | 0.10円   |       |  |  |  |
| 単価料金1   | 20.00円  |       |  |  |  |
| 単価料金2   | 30.00円  |       |  |  |  |
| 区分点1    | 100     |       |  |  |  |
| 区分点2    | 200     |       |  |  |  |
|         |         |       |  |  |  |

- ・メータ登録
- 上から
- 1.印字日時
- 2.印字表題
- 3.印字種類
- 4.アドレスNo
- 5.メータ名称
- 6 . 検針許可
- 7 . 印字許可
- 8.単位
- 9.種別
- 10.区分
- 11.製造番号
- 12.検満日
- 13.倍率
- 14.パルス
- 15.回線種類
- 16.積算種別

| 200    | 05年9月22日 11時3分       |
|--------|----------------------|
| 試験用印刷表 | 題                    |
| メータ登録月 | 序                    |
| No.1   |                      |
| 名 称    | 1                    |
| 検針許可   | 検針する                 |
| 印字許可   | 印字する                 |
| 単 位    | k₩h                  |
| 種別     | 電気                   |
| 区分     | 専用                   |
| 製造番号   | 12345678901234567890 |
| 検満日    | 2000/07/20           |
| 倍 率    | x0.10                |
| パルス    | x1                   |
| 回線     | 2線低速                 |
| 積算種別   | パルス                  |

\_\_\_\_\_\_

- ・入居者登録
- 上から
- 1.印字日時
- 2.印字表題
- 3.印字種類
- 4.入居者No
- 5.入居者名
- 6.検針許可
- 7.印字許可
- 8.登録メータ(1~15) 1行目左から:登録番号、メータアドレス、メータ名称、単位 2行目左から:区分、種類

| 2005             | 年10月11日                     | 20時44分       |
|------------------|-----------------------------|--------------|
| 試験用印刷            | 長題                          |              |
| 人居者登録日           | 小子                          |              |
| NO.1<br>7 民共久 19 | -desterdentersterdenterster | Indedededede |
| 格針許可 梌           | 針する                         | րախախախարի   |
| 印字許可 印           | 字する                         |              |
| 1.ADD= 1         | 1                           | kWh          |
| 専用 電気            | <b>T</b>                    |              |
| 2.ADD= 2         | 2                           | mЗ           |
| 共用 ガス            | 2                           |              |
| 3.ADD= 3         | 3                           | m3           |
| 参考 水山            | ₽                           | bud A        |
| 4.AUU- 4         | 4                           | 7/14         |
| 5.ADD= 5         | 5                           | <del></del>  |
| 6 ADD= 6         | 6                           | 446          |
| 0.1100 0         | U U                         | // 10        |
| 7.ADD= 7         | 7                           | 9217         |
| 8 ADD= 8         | 8                           | 41/18        |
| 0.100- 0         | U                           | //10         |
| 9.ADD= 9         | 9                           | <i>ቅ</i> ን19 |
| 10.ADD= 10       | 10                          | <u> </u>     |
|                  | 0.2073                      | 0.000.0000   |
| 15.ADD=100       | 100                         | -92110       |

・指針値登録

- 上から
- 1 . 印字日時
- 2 . 印字表題
- 3 . 印字種類
- 4.指針値表示(左から、アドレスNo,メータ名称、指針値、エラーコード)

印字例

| 入屋日   | 年9月22日 | 11時10分 |   |
|-------|--------|--------|---|
| 試験用   | 印刷表題   |        |   |
| メータ   | '指針值印字 | 2      |   |
| No .  | メータ名称  | 指針值 コ  |   |
| No.1  | 1      | 002136 | 0 |
| No.2  | 2      | 000050 | 0 |
| No.3  | 3      | 000100 | 0 |
| No.4  | 4      | 000100 | 0 |
| No.5  | 5      | 000100 | 0 |
| No.6  | 6      | 000100 | 0 |
| No.7  | 7      | 000100 | 0 |
| No.8  | 8      | 000100 | 0 |
| No.9  | 9      | 000100 | 0 |
| No.10 | 10     | 000100 | 0 |

\_\_\_\_\_

# トラブルシューティング

| No | 現象            | 対策                         |
|----|---------------|----------------------------|
| 1  | タッチパネルが表示しない  | タッチパネルのパネルを触ってください。        |
|    |               | 電源がはいっているかどうか確認して下さい。      |
|    |               | 以上の操作をしても動かない場合は、バックパネル    |
|    |               | の故障、もしくは本体の故障が考えられます。弊社    |
|    |               | までご連絡下さい。                  |
| 2  | プリンタが動作しない    | プリンタの紙が装着されているかどうか確認して下    |
|    |               | さい。                        |
|    |               | タッチパネルのシステム設定が「スタンドアロン」になっ |
|    |               | ていることを確認して下さい。             |
|    |               | プリンタのコネクタが装着されているかどうか確認    |
|    |               | して下さい。                     |
|    |               | 以上の操作をしても動かない場合は本体の故障が考    |
|    |               | えられます。弊社までご連絡下さい。          |
| 3  | 電源ランプがつかない    | 電源が投入されていない可能性があります。ご確認    |
|    |               | ください。                      |
|    |               | 以上の操作をしても動かない場合は本体の故障が考    |
|    |               | えられます。弊社までご連絡下さい。          |
| 4  | バッテリーランプがつかない | バッテリー駆動によるバッテリーの電圧低下が考え    |
|    |               | られます。AC100Vを供給して下さい。       |
|    |               | 以上の操作をしても動かない場合は本体の故障が考    |
|    |               | えられます。弊社までご連絡下さい。          |
| 5  | タッチパネルの画面が操作で | システムがフリーズしていると考えられます。一旦    |
|    | きなくなる。        | タッチパネルをリセットする必要があります。      |
|    |               | リセット方法はタッチパネル取扱説明書をご覧下さ    |
|    |               | ۱.                         |

自動検針システム TOSCAM-SK1 取扱説明書

2005年 9月 第1版発行

2005年 12月 第2版発行

発行 東芝メータテクノ株式会社

〒146-0093 東京都大田区矢口 1-5-1(KIP ビルディング)

TOSHIBA METER TECHNO CO., LTD ALL Rights Reserved.

本仕様書の一部または全部を当社の許可なく、他に転用することを禁じさせていただきます。

Ver.1.1.0.0